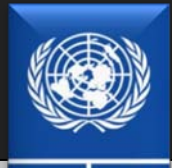

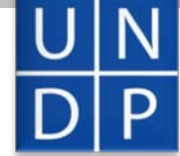

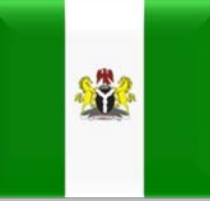

# DEVELOPMENT ASSISTANCE DATABASE FOR NIGERIA

## (DAD - Nigeria)

ANALYTICS

### **USER MANUAL**

Version 1.2

COPYRIGHT © 2001-2011 SYNERGY INTERNATIONAL SYSTEMS INC ALL RIGHTS RESERVED

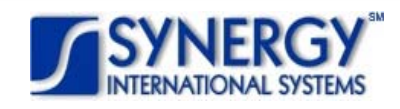

#### TABLE OF CONTENTS

| 1.                                                                               | INTR                                                                                                    | RODUCTION                                                                                                    | 4                                                                                                    |
|----------------------------------------------------------------------------------|----------------------------------------------------------------------------------------------------|----------------------------------------------------------------------------------------------------|----------------------------------------------------------------------------------------------------|
| 2.                                                                               | OVE                                                                                                    | RVIEW                                                                                                    | 4                                                                                                    |
| 3.                                                                               | LOG                                                                                                    |                                                                                                    |                                                                                                    |
| <b>.</b>                                                                         | 2 1 1                                                                                                    | Decisteding & New Lised                                                                                                    | 5                                                                                                    |
|                                                                                  | 3.2                                                                                                    | Accessing DAD without Registration                                                                                                    |                                                                                                    |
| 4.                                                                               | DAD                                                                                                    | ANALYTICS STRUCTURE                                                                                                    |                                                                                                    |
| 5                                                                                |                                                                                                    |                                                                                                    | 10                                                                                                    |
| J.                                                                               | - 1                                                                                                    |                                                                                                    | 10                                                                                                    |
| 5<br>F                                                                           | 5.1 /<br>5.2 N                                                                                                    | ADDING NEW PROJECT                                                                                                    | 12                                                                                                    |
|                                                                                  | 5.2                                                                                                    |                                                                                                    |                                                                                                    |
| 6.                                                                               | DASI                                                                                                    | HBOARD MODULE                                                                                                    | 13                                                                                                    |
| e                                                                                | 5.1 I                                                                                                    | Key Features                                                                                                    |                                                                                                    |
| 6                                                                                | 5.2 <i>i</i>                                                                                                    | Accessing the Dashboard Module                                                                                                    | 13                                                                                                    |
| e                                                                                | 5.3 I                                                                                                    | MAIN SCREEN AND ITS COMPONENTS                                                                                                    |                                                                                                    |
| e                                                                                | 5.4 I                                                                                                    | DASHBOARD MANAGEMENT                                                                                                    |                                                                                                    |
|                                                                                  | 6.4.1                                                                                                    | Create a New Dashboard                                                                                                    |                                                                                                    |
|                                                                                  | 0.4.Z                                                                                                    | Auu an hennito a Dashboard                                                                                                    | 10<br>17                                                                                                    |
|                                                                                  | 640                                                                                                    | Save a Dashboard                                                                                                    |                                                                                                    |
|                                                                                  | 6.4.5                                                                                                    | Delete a Dashboard                                                                                                    |                                                                                                    |
|                                                                                  | 6.4.6                                                                                                    | Discard the Changes                                                                                                    |                                                                                                    |
|                                                                                  | 6.4.7                                                                                                    | ' Update Data                                                                                                    |                                                                                                    |
| _                                                                                | LIST                                                                                                    | MODULE                                                                                                    | 20                                                                                                    |
| 7.                                                                               |                                                                                                    |                                                                                                    |                                                                                                    |
| 7.                                                                               | 7 1                                                                                                    |                                                                                                    | 20                                                                                                    |
| 7.                                                                               | 7.1                                                                                                    | Accessing the List Module                                                                                                    | 20<br>                                                                                                    |
| 7.                                                                               | 7.1 /<br>7.2 S                                                                                                    | Accessing the List Module<br>Sorting List Items<br>Browsing List Items                                                                                                    |                                                                                                    |
| 7.                                                                               | 7.1 <i>/</i><br>7.2 \$<br>7.3  <br>7.4                                                                                                    | Accessing the List Module<br>Sorting List Items<br>Browsing List Items<br>Modifying the Current View                                                                                                    |                                                                                                    |
| 7.                                                                               | 7.1<br>7.2<br>7.3<br>7.4<br>7.5                                                                                                    | Accessing the List Module<br>Sorting List Items<br>Browsing List Items<br>Modifying the Current View<br>Adding List Groups/Columns/Column Groupings                                                                                                    | 20<br>20<br>20<br>21<br>21<br>21<br>21                                                                                                 |
| 7.                                                                               | 7.1<br>7.2<br>7.3<br>7.4<br>7.5<br>7.6                                                                                                    | Accessing the List Module<br>Sorting List Items<br>Browsing List Items<br>Modifying the Current View<br>Adding List Groups/Columns/Column Groupings<br>Re-ordering Groups/Columns/Column Groupings                                                                                                    | 20<br>20<br>20<br>21<br>21<br>21<br>21<br>21<br>22                                                                                     |
| 7.                                                                               | 7.1 /<br>7.2 5<br>7.3 1<br>7.4 1<br>7.5 /<br>7.6 1<br>7.7 1                                                                                                    | Accessing the List Module<br>Sorting List Items<br>Browsing List Items<br>Modifying the Current View<br>Adding List Groups/Columns/Column Groupings<br>Re-ordering Groups/Columns/Column Groupings<br>Removing Groups/Columns/Column Groupings                                                                                                    | 20<br>20<br>21<br>21<br>21<br>21<br>21<br>22<br>22                                                                                     |
| 7.                                                                               | 7.1     7       7.2     5       7.3     1       7.4     1       7.5     7       7.6     1       7.7     1       7.8     5                                                                                                    | Accessing the List Module<br>Sorting List Items<br>Browsing List Items<br>Modifying the Current View<br>Adding List Groups/Columns/Column Groupings<br>Re-ordering Groups/Columns/Column Groupings<br>Removing Groups/Columns/Column Groupings<br>Setting a View as Default                                                                                                    | 20<br>20<br>21<br>21<br>21<br>21<br>22<br>22<br>22<br>22                                                                               |
| 8.                                                                               | 7.1<br>7.2<br>7.3<br>7.4<br>7.5<br>7.6<br>7.6<br>7.7<br>7.8<br>5<br><b>CHAI</b>                                                                                                    | Accessing the List Module<br>Sorting List Items<br>Browsing List Items<br>Modifying the Current View<br>Adding List Groups/Columns/Column Groupings<br>Re-ordering Groups/Columns/Column Groupings<br>Removing Groups/Columns/Column Groupings<br>Setting a View as Default<br>RT MODULE                                                                                                    | 20<br>20<br>21<br>21<br>21<br>21<br>22<br>22<br>22<br>22<br>22<br>22<br>23                                                             |
| 7.<br>8.                                                                         | 7.1<br>7.2<br>7.3<br>7.4<br>7.5<br>7.6<br>7.7<br>7.8<br>5.7<br><b>CHAI</b><br>3.1                                                                                                    | Accessing the List Module<br>Sorting List Items<br>Browsing List Items<br>Modifying the Current View<br>Adding List Groups/Columns/Column Groupings<br>Re-ordering Groups/Columns/Column Groupings<br>Removing Groups/Columns/Column Groupings<br>Setting a View as Default<br><b>RT MODULE</b><br>Key Features                                                                                                    | 20<br>20<br>21<br>21<br>21<br>21<br>22<br>22<br>22<br>22<br>22<br>22<br>23<br>23<br>23                                                 |
| 7.<br>8.<br>8.                                                                   | 7.1<br>7.2<br>7.3<br>7.4<br>7.5<br>7.6<br>7.7<br>7.8<br>7.8<br><b>CHAI</b><br>3.1                                                                                                    | Accessing the List Module<br>Sorting List Items<br>Browsing List Items<br>Modifying the Current View<br>Adding List Groups/Columns/Column Groupings<br>Re-ordering Groups/Columns/Column Groupings<br>Removing Groups/Columns/Column Groupings<br>Setting a View as Default<br><b>RT MODULE</b><br>Key Features<br>Accessing the Chart Module                                                                                                    | 20<br>20<br>20<br>21<br>21<br>21<br>22<br>22<br>22<br>22<br>22<br>22<br>22<br>22<br>23<br>23<br>23                                     |
| 7.<br>8.<br>8.                                                                   | 7.1<br>7.2<br>7.3<br>7.4<br>7.5<br>7.6<br>7.7<br>7.8<br>5.7<br>6<br><b>CHAI</b><br>3.1<br>3.2<br>3.3                                                                                                    | Accessing the List Module<br>Sorting List Items<br>Browsing List Items<br>Modifying the Current View<br>Adding List Groups/Columns/Column Groupings<br>Re-ordering Groups/Columns/Column Groupings<br>Removing Groups/Columns/Column Groupings<br>Setting a View as Default<br><b>RT MODULE</b><br>Key Features<br>Accessing the Chart Module<br>Main Screen and Its Components                                                                                                    | 20<br>20<br>21<br>21<br>21<br>21<br>22<br>22<br>22<br>22<br>22<br>22<br>22<br>23<br>23<br>23<br>23<br>23<br>24                         |
| 7.<br>8.<br>8.                                                                   | 7.1<br>7.2<br>7.3<br>7.4<br>7.5<br>7.6<br>7.7<br>7.8<br>7.8<br>7.8<br>7.8<br>7.8<br>7.8<br>7.8<br>7.8<br>7.8                                                                                                    | Accessing the List Module<br>Sorting List Items<br>Browsing List Items<br>Modifying the Current View<br>Adding List Groups/Columns/Column Groupings<br>Re-ordering Groups/Columns/Column Groupings<br>Removing Groups/Columns/Column Groupings<br>Setting a View as Default<br><b>RT MODULE</b><br>Key Features<br>Accessing the Chart Module<br>Main Screen and Its Components                                                                                                    | 20<br>20<br>21<br>21<br>21<br>21<br>22<br>22<br>22<br>22<br>22<br>23<br>23<br>23<br>23<br>23<br>24<br>27                               |
| 7.<br>8.<br>8.<br>8.                                                             | 7.1<br>7.2<br>7.3<br>7.4<br>7.5<br>7.6<br>7.7<br>7.8<br>7.8<br><b>CHAI</b><br>3.1<br>3.2<br>3.3<br>3.4<br><b>MAP</b>                                                                                                    | Accessing the List Module<br>Sorting List Items<br>Browsing List Items<br>Modifying the Current View<br>Adding List Groups/Columns/Column Groupings<br>Re-ordering Groups/Columns/Column Groupings<br>Removing Groups/Columns/Column Groupings<br>Setting a View as Default<br><b>RT MODULE</b><br>Key Features<br>Accessing the Chart Module<br>Main Screen and Its Components<br>View Screen and Its Components                                                                                                    | 20<br>20<br>21<br>21<br>21<br>21<br>22<br>22<br>22<br>22<br>22<br>22<br>23<br>23<br>23<br>23<br>23<br>23<br>23                         |
| 7.<br>8.<br>8.<br>8.                                                             | 7.1<br>7.2<br>7.3<br>7.4<br>7.5<br>7.6<br>7.7<br>7.8<br>7.7<br>7.8<br>7.7<br>7.8<br>7.7<br>7.8<br>7.7<br>7.8<br>7.7<br>7.8<br>7.7<br>7.8<br>7.7<br>7.8<br>7.7<br>7.8<br>7.7<br>7.8<br>7.7<br>7.8<br>7.3<br>7.4<br>7.5<br>7.5<br>7.5<br>7.5<br>7.5<br>7.5<br>7.5<br>7.5<br>7.5<br>7.5                                                                                                    | Accessing the List Module<br>Sorting List Items<br>Browsing List Items<br>Modifying the Current View<br>Adding List Groups/Columns/Column Groupings<br>Re-ordering Groups/Columns/Column Groupings<br>Removing Groups/Columns/Column Groupings<br>Setting a View as Default<br><b>RT MODULE</b><br>Key Features<br>Accessing the Chart Module<br>Main Screen and Its Components<br>View Screen and Its Components<br>View Screen and Its Components                                                                                                    | 20<br>20<br>21<br>21<br>21<br>22<br>22<br>22<br>22<br>23<br>23<br>23<br>23<br>23<br>23<br>23<br>23<br>23                               |
| 7.<br>8.<br>8.                                                                   | 7.1<br>7.2<br>7.3<br>7.4<br>7.5<br>7.6<br>7.7<br>7.8<br>7.7<br>7.8<br>7.8<br>7.8<br>7.7<br>7.8<br>7.8<br>7.7<br>7.8<br>7.7<br>7.8<br>7.7<br>7.8<br>7.7<br>7.8<br>7.7<br>7.8<br>7.7<br>7.8<br>7.7<br>7.8<br>7.2<br>7<br>7<br>8.1<br>8.1<br>8.2<br>7<br>7<br>8.3<br>7<br>7<br>7<br>8<br>7<br>7<br>7<br>8<br>7<br>7<br>7<br>8<br>7<br>7<br>7<br>7<br>7<br>7<br>7                                                                                                    | Accessing the List Module<br>Sorting List Items<br>Browsing List Items<br>Modifying the Current View<br>Adding List Groups/Columns/Column Groupings<br>Re-ordering Groups/Columns/Column Groupings<br>Removing Groups/Columns/Column Groupings.<br>Setting a View as Default<br><b>RT MODULE</b><br>Key Features<br>Accessing the Chart Module<br>Main Screen and Its Components<br>View Screen and Its Components<br>View Screen and Its Components<br>View Screen and Its Components<br>Key Features of the GIS Tool                                                                                                    | 20<br>20<br>20<br>21<br>21<br>21<br>22<br>22<br>22<br>22<br>22<br>23<br>23<br>23<br>24<br>27<br>30<br>31<br>32                         |
| 7.<br>8.<br>8.<br>8.<br>8.<br>8.<br>8.<br>8.<br>8.<br>8.<br>8.<br>8.<br>8.<br>8. | 7.1     7       7.2     5       7.3     1       7.4     1       7.5     7       7.6     1       7.7     1       7.8     5       7.8     5       8.1     1       3.2     7       3.3     1       3.4     1       9.1     1       9.2     7       9.3     1                                                                                                    | Accessing the List Module<br>Sorting List Items<br>Browsing List Items<br>Modifying the Current View<br>Adding List Groups/Columns/Column Groupings<br>Re-ordering Groups/Columns/Column Groupings<br>Removing Groups/Columns/Column Groupings<br>Setting a View as Default<br><b>RT MODULE</b><br>Key Features<br>Accessing the Chart Module<br>Main Screen and Its Components<br>View Screen and Its Components<br>View Screen and Its Components<br>Key Features of the GIS Tool<br>Accessing the Map Module<br>Key Features of the GIS Tool                                                                                    | 20<br>20<br>21<br>21<br>21<br>22<br>22<br>22<br>22<br>23<br>23<br>23<br>23<br>23<br>24<br>24<br>27<br>30<br>31<br>32<br>32             |
| 7.<br>8.<br>8.<br>8.                                                             | 7.1<br>7.2<br>7.3<br>7.4<br>7.5<br>7.6<br>7.7<br>7.8<br>7.7<br>7.8<br>7.8 | Accessing the List Module<br>Sorting List Items<br>Browsing List Items<br>Modifying the Current View<br>Adding List Groups/Columns/Column Groupings<br>Re-ordering Groups/Columns/Column Groupings<br>Removing Groups/Columns/Column Groupings<br>Setting a View as Default<br><b>RT MODULE</b><br>Key Features<br>Accessing the Chart Module<br>Main Screen and Its Components<br>View Screen and Its Components<br>View Screen and Its Components<br><b>MODULE</b><br>Key Features of the GIS Tool<br>Accessing the Map Module<br>The Map Module Screen Components<br>Working in the Map Module                                  | 20<br>20<br>20<br>21<br>21<br>21<br>22<br>22<br>22<br>23<br>23<br>23<br>23<br>23<br>23<br>24<br>27<br>30<br>31<br>32<br>32<br>33       |
| 7.<br>8.<br>8.<br>8.                                                             | 7.1<br>7.2<br>7.3<br>7.4<br>7.5<br>7.6<br>7.7<br>7.8<br>7.8<br>7.8<br>7.8<br>7.8<br>7.8<br>7.8<br>7.8<br>7.8                                                                                                    | Accessing the List Module<br>Sorting List Items<br>Browsing List Items<br>Modifying the Current View<br>Adding List Groups/Columns/Column Groupings<br>Re-ordering Groups/Columns/Column Groupings<br>Removing Groups/Columns/Column Groupings<br>Setting a View as Default<br><b>RT MODULE</b><br>Key Features<br>Accessing the Chart Module<br>Main Screen and Its Components<br>View Screen and Its Components<br>View Screen and Its Components<br><b>MODULE</b><br>Key Features of the GIS Tool<br>Accessing the Map Module<br>The Map Module Screen Components<br>Working in the Map Module<br>Xeoming in / Zooming out      | 20<br>20<br>20<br>21<br>21<br>21<br>22<br>22<br>22<br>22<br>23<br>23<br>23<br>23<br>24<br>27<br>30<br>31<br>32<br>32<br>33<br>33       |
| 7.<br>8.<br>8.<br>8.<br>8.<br>8.<br>8.<br>8.<br>8.<br>8.<br>8.<br>8.<br>8.<br>8. | 7.1     7       7.2     5       7.3     1       7.5     7       7.6     1       7.7     1       7.8     5       7.8     5       8.1     1       3.2     7       3.3     1       3.4     1       9.1     1       9.2     7       9.3     1       9.4     1       9.4.1     1       9.4.2                                                                                                    | Accessing the List Module<br>Sorting List Items<br>Browsing List Items<br>Modifying the Current View<br>Adding List Groups/Columns/Column Groupings<br>Re-ordering Groups/Columns/Column Groupings<br>Removing Groups/Columns/Column Groupings<br>Setting a View as Default<br><b>RT MODULE</b><br>Key Features<br>Accessing the Chart Module<br>Main Screen and Its Components<br>View Screen and Its Components<br>View Screen and Its Components<br>Key Features of the GIS Tool<br>Accessing the Map Module<br>The Map Module Screen Components<br>Working in the Map Module<br>Zooming in / Zooming out<br>Measuring Distance | 20<br>20<br>20<br>21<br>21<br>21<br>22<br>22<br>22<br>22<br>22<br>23<br>23<br>23<br>24<br>27<br>30<br>31<br>32<br>32<br>33<br>33<br>35 |

| 9.4.4 Using Layers                                                         |    |
|----------------------------------------------------------------------------|----|
| 9.4.5 Viewing Legend                                                       |    |
| 9.4.6 Using Mini Map                                                       |    |
| 9.5 VIEWING THE DATA DISPLAYED ON THE MAP                                  | 40 |
| 10. REPORT MODULE                                                          | 42 |
| 10.1 Accessing the Report Module                                           |    |
| 10.2 Creating a Report                                                     | 43 |
| 10.3 Previewing a Report                                                   | 45 |
| 10.4 Generating a Report                                                   |    |
| 10.5 CUSTOMIZING REPORTS                                                   |    |
| 10.5.1 Formatting/Styling Report Components                                |    |
| 10.5.2 Re-ordering Report Table Components                                 |    |
| 10.5.3 Sorting Report Table Components                                     |    |
| 10.5.4 Removing a Report Table Components                                  |    |
|                                                                            | J1 |
| 11. DETAILS SECTION                                                        | 53 |
| 11.1 Accessing the Details Section                                         | 54 |
| 11.2 Browsing Projects                                                     | 54 |
| 11.3 Printing Project Details                                              | 54 |
| 11.4 Editing an Existing Project                                           | 55 |
| 12. CUSTOMISED REPORTING IN LIST, CHART, MAP AND REPORT MODULES            | 56 |
| 12.1 SETTING REPORT OPTIONS (LIST, CHART, MAP AND REPORT MODULES)          | 56 |
| 12.2 SAVING REPORTS (LIST, CHART, MAP AND REPORT MODULES)                  | 57 |
| 12.3 How to Save New Reports                                               | 57 |
| 12.4 How to Save a Copy of the Report                                      | 58 |
| 12.5 RE-ORGANISING REPORTS (LIST, CHART, MAP AND REPORT MODULES)           | 58 |
| 12.5.1 Renaming Reports and Report Groups                                  | 59 |
| 12.5.2 Deleting Reports or Report Groups                                   | 59 |
| 12.5.3 Adding a Sub-group                                                  |    |
| 12.5.4 Re-ordering Reports and Groups                                      |    |
| 12.5.5 Setting a Report as Default                                         |    |
| 12.6 EXPORTING REPORTS TO WORD, EXCEL, PDF (CHART, MAP AND REPORT MODULES) |    |
| 12.7 PRINTING REPORTS (CHART, MAP AND REPORT MODULES)                      |    |
| 13. FILTERING                                                              | 61 |
| 13.1 Creating Filtering Criteria                                           | 61 |
| 14. SEARCH                                                                 | 65 |
| 14.1 SIMPLE SEARCH                                                         | 65 |
| 14.2 Advanced Search                                                       | 65 |
|                                                                            |    |
|                                                                            | 68 |

#### TABLE OF FIGURES

| FIGURE 1: DAD LOGIN SCREEN                                         | 5  |
|--------------------------------------------------------------------|----|
| FIGURE 2: THE USER REGISTRATION FORM                               | 6  |
| FIGURE 3: MY PROFILE WINDOW                                        | 7  |
| FIGURE 4: DAD ANALYTICS STRUCTURE                                  | 8  |
| FIGURE 5: MY PORTFOLIO MODULE                                      | 10 |
| FIGURE 6: CREATE NEW PROJECT BUTTON IN MY PORTFOLIO                | 11 |
| FIGURE 7: DASHBOARD MODULE                                         | 14 |
| FIGURE 8: ADDING A NEW DASHBOARD                                   | 15 |
| FIGURE 9: LIST OF PRE-DEFINED REPORTS                              | 16 |
| FIGURE 10: ADDING A NEW REPORT                                     | 17 |
| FIGURE 11: CUSTOMIZING A DASHBOARD                                 | 18 |
| FIGURE 12: LIST MODULE                                             | 20 |
| FIGURE 13: MODIFYING THE CURRENT VIEW                              | 21 |
| FIGURE 14: MAIN SCREEN OF THE CHART MODULE                         | 24 |
| FIGURE 15: VIEW SCREEN OF THE CHART MODULE                         | 27 |
| FIGURE 16: SAMPLE CHART REPORT                                     | 29 |
| FIGURE 17: MAP MODULE                                              | 30 |
| FIGURE 18: INTELLIGENT SEARCHING                                   | 34 |
| FIGURE 19: MEASURING DISTANCE                                      | 35 |
| FIGURE 20: BUFFER ZONE QUERYING                                    | 36 |
| FIGURE 21: SELECTING CHART TYPE                                    | 38 |
| FIGURE 22: VIEWING CHART LEGEND                                    | 39 |
| FIGURE 23: USING MINI MAP                                          | 40 |
| FIGURE 24: VIEWING THE DATA DISPLAYED ON THE MAP                   | 41 |
| FIGURE 25: REPORT MODULE                                           | 42 |
| FIGURE 26: SELECTING A GROUPING FOR A REPORT                       | 44 |
| FIGURE 27: COMPATIBILITY MATRIX                                    | 45 |
| FIGURE 28: PREVIEWING THE REPORT                                   | 46 |
| FIGURE 29: REPORTS WINDOW WITH PROPERTIES FOCUS ON THE TITLE FIELD | 47 |
| FIGURE 30: FORMATTING/STYLING TEXT ENTRIES                         | 48 |
| FIGURE 31: REPORTS WINDOW WITH PROPERTIES FOCUS ON THE COLUMN      | 49 |
| FIGURE 32: ASSIGNING PROPERTIES TO REPORT TABLE COMPONENTS         | 49 |
| FIGURE 33: REORDERING REPORT TABLE COMPONENTS                      | 50 |
| FIGURE 34: DEFINING THE SORTING ORDER                              | 51 |
| FIGURE 35: SWITCHING REPORT TABLE COMPONENTS                       | 52 |
| FIGURE 36: DETAILS SECTION                                         | 53 |
| FIGURE 37: SETTING THE CHART REPORT OPTIONS                        | 56 |
| FIGURE 38: MEMORIZING A REPORT                                     | 57 |
| FIGURE 39: ORGANIZING THE REPORTS                                  | 59 |
| FIGURE 40: CREATING A FILTERING CRITERIA                           | 62 |
| FIGURE 41: SAMPLE FILTERING CRITERIA                               | 63 |
| FIGURE 42: FILTERED LIST                                           | 64 |
| FIGURE 43: CREATING A SEARCH CRITERIA                              | 66 |
| FIGURE 44: DEFINING SEARCH CRITERIA                                | 67 |
| FIGURE 45: SEARCH RESULTS                                          | 68 |

#### 1. INTRODUCTION

The purpose of this document is to describe how the Development Assistance System (DAD) for Nigeria application functions and to provide the necessary instructions and to ensure successful work with the application. Use of this document and compliance with the standards specified herein is mandatory for anyone working with the mentioned application.

#### 2. OVERVIEW

The *Development Assistance System (DAD) Nigeria* is an automated information management system which is designed to improve efficiency and coordination of donor activities in Nigeria. It is also a powerful tool for tracking and analyzing aid flows. The system serves as the main database and data collection and reporting system as it ensures effective access to the aid data.

The main objectives of the *DAD Nigeria* is to serve as a reliable and credible source of information on external aid offered to Nigeria to support the Government in effectively managing development assistance and promoting the accountable and transparent use of resources.

The *DAD Nigeria* is a powerful tool to view project data organized into lists, reports, charts, and maps, present the project data in the form of list, chart and map reports, memorize/save the reports, print them, and export them into various formats.

The *DAD Nigeria* is designed to provide quick access to the project and aid data remotely via Internet. Once you have accessed the application, you can view the project data stored in the database, add new projects, edit existing ones, etc.

In the current design, *DAD Nigeria* consists of two applications, which are:

- **Projects** this application is designed to track the ongoing projects that are financed from external sources, e.g. funding agency, international NGOs, etc. Once you have accessed this application, you are able to view project details, track aid flows to the country, and create analytical reports in the forms of Lists, Charts, and Maps. Moreover, in this application you can add new projects or modify the information of existing projects.
- **Profile** this application is designed to track the funding agency's profile information. Moreover, it is used to follow the funding agency's involvement on the particular economy sector, the amount of assistance provided to the country, etc. Also, you can create analytical reports in the forms of Lists and Charts over the information in this application.

#### 3. LOGGING INTO DAD

The starting screen of *DAD* is the *Login Screen* (Figure 1). To login, you should validate yourself with the <u>username</u> and <u>password</u> and then click the **Login** button. **Note:** The password is case sensitive.

**Note:** If you have failed to login 3 times, the system will be blocked. Contact your system administrator in order to unlock your user access.

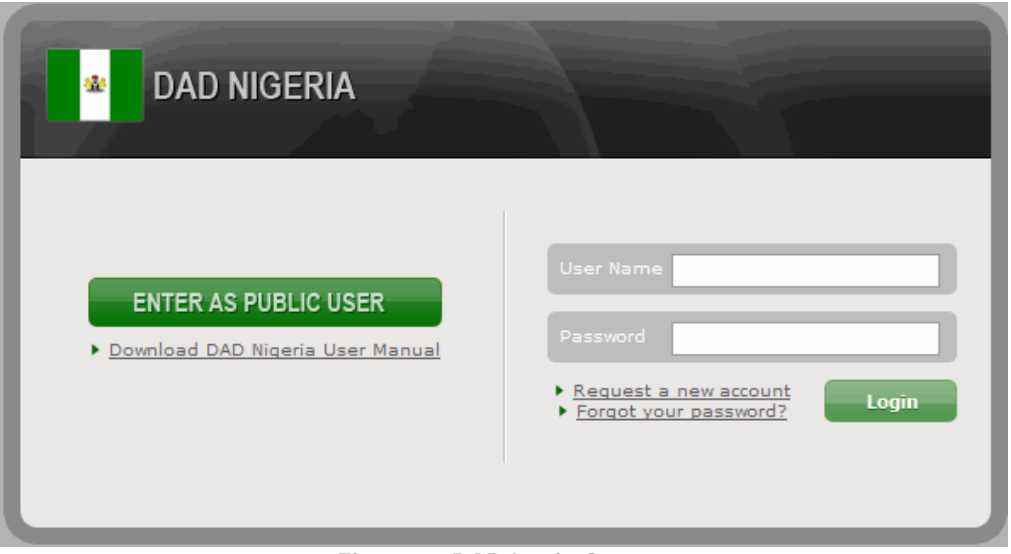

Figure 1: DAD Login Screen

A successful login directs you to the My Portfolio module.

**Note:** If you have forgotten your password, you can retrieve it by clicking the **Forgot Your Password?** link in the *Login Screen* and confirming your identity. After submitting your identity information, you will receive a password to the e-mail account indicated.

#### 3.1 Registering a New User

If you are new to the system and you need a personal account, sign up for a username and password to start using the system. In order to register in the system, follow the steps below:

- 1. Click on the **Request a new account** link on the *Login Screen*. A *User Registration Form* (Figure 2) appears.
- 2. Fill in the information requested.
- 3. Click the **Submit** button to submit the inserted information.

| DEVELOPMENT ASSIST           | ANCE DATABASE                 |                                                                                                    | Contact us: Tel: +1 703 883 1119 |
|------------------------------|-------------------------------|----------------------------------------------------------------------------------------------------|----------------------------------|
| User Registration Form       |                               |                                                                                                    | * - Required Field               |
| User Name:*                  |                               | AdamW                                                                                              |                                  |
| First Name:*                 |                               | Adam                                                                                               | ]                                |
| Last Name:*                  |                               | Watson                                                                                             |                                  |
| Title:                       |                               |                                                                                                    |                                  |
| Organisation                 | *                             | UN                                                                                                 |                                  |
| Department:                  |                               | Development Program                                                                                | ]                                |
| Position:<br>Postal Address: |                               | Project Manager                                                                                    |                                  |
|                              |                               |                                                                                                    |                                  |
| Phone:                       |                               |                                                                                                    |                                  |
| E-mail:*                     |                               | adam.watson@undp.com                                                                               |                                  |
|                              |                               |                                                                                                    |                                  |
| Comment:                     |                               |                                                                                                    |                                  |
|                              |                               | Please type the content of the security image in the teythoy                                       | below                            |
| Security Ima                 | ne:*                          | You may click on the security image to have it re-generated,<br>case the characters are not clear. | in                               |
|                              | <b>,</b>                      | 5ZWJ2                                                                                              |                                  |
| Not                          | e: You should provide a valid | e-mail address. It will be used for future correspondence.                                         |                                  |
|                              |                               |                                                                                                    | 🚽 Submit 🛛 🔀 Cancel              |

Figure 2: The User Registration Form

Once you submit the registration form, the DAD's administrator receives a notification. The administrator will review the information submitted and either approve the application or reject it. In case the application is approved, you will receive an e-mail message to the provided e-mail address. The e-mail will contain your login information details (automatically generated username and password) and the link to the DAD's login page.

Once logged in with the received username/password, you can manage your details, i.e. change personal data and the password. To edit personal details, log into the application, go to the *My Profile* section (Figure 3) and make the appropriate changes.

| DEVELOPMENT ASSISTANCE DATABASE                       | autinottoby ynikys.com<br>Contact us: Tel: +1 703 883 1119 My Profile About Log<br>Logged in as. Synergy administrat |
|-------------------------------------------------------|----------------------------------------------------------------------------------------------------|
| My Profile                                            | * - Required Field                                                                                                   |
| Note: You should provide a valid e-mail address. It w | ill be used for future correspondence.                                                                               |
| First Name:*                                          | Adam                                                                                                    |
| Last Name:*                                           | Watson                                                                                                    |
| E-mail:*                                              | adam.watson@undp.com                                                                                                 |
| Organisation:*                                        | UNDP                                                                                                    |
| Title:                                                |                                                                                                    |
| Department:                                           |                                                                                                    |
| Position:                                             |                                                                                                    |
| Postal Address:                                       |                                                                                                    |
| Phone:                                                |                                                                                                    |
| If you would like to change your password, pleas      | e type the current and the new passwords in the fields below.                                                        |
| Old Password                                          |                                                                                                    |
| New Password                                          |                                                                                                    |
| Confirm Password                                      |                                                                                                    |
|                                                       |                                                                                                    |
|                                                       | Save and Close 🛛 🔀 Cancel                                                                                            |

Figure 3: My Profile Window

#### 3.2 Accessing DAD without Registration

To ensure more flexibility and to provide access to a wider range of users, the system is designed in such a way that it allows public users to enter it without registration.

Public users wishing to view data should click on the **Enter** button in the *Enter* as a Public User section on the login screen (Figure 3). They will be directed to the *List* module of the application.

#### 4. DAD ANALYTICS STRUCTURE

Following applications are available in the current design of DAD:

- **Projects** serves as a main information hub of all submitted projects.
- **Profiles** contains all funding agency related information.

All applications contain a built-in online data entry possibility, which is designed to allow entering the corresponding data online from your web browser (Internet Explorer).

The DAD consists of the following main sections:

- <u>MY PORTFOLIO MODULE</u> used for quick access to the projects registered in the *DAD* system by the user's group.
- <u>DASHBOARD MODULE</u> used for quick access to the projects registered in the DAD system.
- <u>LIST MODULE</u> used to create and execute ad-hoc queries on the data, and acquire results in the form of a list.
- <u>CHART MODULE</u> used to filter and display the data in a chart form.
- MAP MODULE used to filter and display the data in a map form.
- <u>REPORT MODULE</u> generates complex reports over one or more criteria and presents the output in the printable and user-friendly format.

The DAD main window has a complex preview as it is shown in the Figure 4.

|                                       |                                   |               | Contact us: Tel: +1 703 883 1119 | My Profile About Help Log O<br>Logged in as: Synergy administrator |
|---------------------------------------|-----------------------------------|---------------|----------------------------------|--------------------------------------------------------------------|
| My Portfolio 🔀 Dashboard              | List Chart Map Report             |               |                                  | Help                                                               |
| Main Toolbar                          | List                              |               | 🙀 Hide Image                     | s   🚱 📄 🔐 Save As   😭 🖏                                            |
| Projects<br>Profiles                  |                                   |               |                                  | Modify Current View                                                |
|                                       | Sector/Funding Agencies/Project 🔺 | # of Projects | Committed (USD)                  | Committed (NGN)                                                    |
| SEARCH 🛞                              | + Unspecified                     | 18            | 4,293,226,298                    | 643,983,944,750                                                    |
|                                       | 🛨 😼 Agriculture                   | 1             | 4,587,156                        | 688,073,404                                                        |
| Advanced Search                       | + 💭 Education                     | 2             | 137,706,421                      | 20,655,963,177                                                     |
|                                       | ± 📴 Finance                       | 1             | 5,657,492                        | 848,623,800                                                        |
| Main Menu                             | - 🐺 Health                        | 5             | 611,146,789                      | 91,672,018,302                                                     |
| Manipulation Remove Filters           | - 엷음 UK Government                | 5             | 611,146,789                      | 91,672,018,302                                                     |
| Buttons                               | NGA/000025                        |               | 47,018,349                       | 7,052,752,302                                                      |
| Filter by:                            | NGA/000026                        |               | 172,324,159                      | 25,848,623,850                                                     |
| Funding Source                        | NGA/000027                        |               | 283,027,523                      | 42,454,128,450                                                     |
| Funding Agencies                      | NGA/000028                        |               | 11,070,336                       | 1,660,550,400                                                      |
| Type of Expenditure<br>Implementer    | NGA/000029                        |               | 97,706,422                       | 14,655,963,300                                                     |
| Zone                                  | Total                             | 27            | 5,052,324,157                    | 757,848,623,550                                                    |
| <u>State</u><br>Sector                |                                   |               |                                  |                                                                    |
| Implementation Status<br>More Filters | Results 1 - 5 of 5                |               |                                  |                                                                    |
| PUBLIC VIEWS                          |                                   |               |                                  |                                                                    |
| Main Menu Bar                         |                                   |               |                                  |                                                                    |
| MY VIEWS 🛞                            |                                   |               |                                  |                                                                    |
|                                       |                                   |               |                                  |                                                                    |
|                                       |                                   |               |                                  |                                                                    |
|                                       |                                   |               | COP                              | RIGHT 2010 SYNERGY INTERNATIONAL SYSTEMS, INC                      |
|                                       |                                   |               |                                  |                                                                    |
|                                       |                                   |               | Workspace                        |                                                                    |

Figure 4: DAD Analytics Structure

It contains the following components:

| Component Name                    | Description                                                                                                    |
|-----------------------------------|----------------------------------------------------------------------------------------------------|
| Header                            | <ul> <li>This is the application header that contains application name and the Nigeria logo. On the right side, following functions are available:</li> <li>Contact Us – e-mail address of the DAD System Administrator.</li> <li>My Profile – this opens your personal settings and details. For details, see <u>Registering a New User</u>.</li> <li>About – opens application's about window.</li> </ul>                                                                                                    |
|                                   | • Log Out – this button is used to log off the application.                                                                                                    |
| Main Toolbar                      | <ul> <li>This is the main toolbar of the DAD application. Following tabs are available here:</li> <li>My Portfolio – opens <u>MY PORTFOLIO MODULE</u> to manage user specific projects.</li> <li>List – opens the <u>LIST MODULE</u> of the selected Application (see Main Menu description below).</li> <li>Chart –opens the <u>CHART MODULE</u>.</li> <li>Map –opens the <u>MAP MODULE</u>.</li> <li>Report - opens the <u>REPORT MODULE</u>.</li> <li>Help – opens the DAD application's help.</li> </ul>                                                                                                    |
| Main Menu Bar                     | <ul> <li>This menu contains sections with main functions of the DAD application:</li> <li>Application – lists all applications present in the DAD.</li> <li>Search –contains a common and advanced search functions among the selected application list. For details, see <u>SEARCH</u>.</li> <li>Filter – contains filtering options. For details, see <u>FILTERING</u>.</li> <li>Public Views/Charts/Maps/Reports – saved list views / charts / maps / reports (depending on the opened module) available to all users of the application.</li> <li>My Views/Charts/Maps/Reports – views / charts / maps / reports (depending on the opened module) created by and available to the current user only.</li> </ul> |
| Main Menu<br>Manipulation Buttons | <ul> <li>Left/Right arrows ( ) – used to hide/open the Main Menu bar.</li> <li>Up/Down arrows ( ) – used to collapse/expand the section in the Main Menu bar.</li> <li>Frame Divider – used to adjust the width of the Main Menu bar.</li> </ul>                                                                                                    |
| Workspace                         | In this frame all applications and modules are managed. Here are filtering and search results displayed.                                                                                                    |

#### 5. MY PORTFOLIO MODULE

The *My Portfolio* section (Figure 5) of the *DAD* application provides quick access to the projects added by the corresponding user.

In order to access *My Portfolio* module, click on the **My Portfolio** tab in the Main Menu of DAD application. Editing permissions of records in *My Portfolio* can be based on the user (whether the user has created the record) or user's group (whether someone from the group user belongs to has created the record). All these permissions are granted and managed from DAD Administration Center.

| NIGERIA                                                                                                    | PMENT ASSISTANCE DATABASE                                                                                                    |                                                                                                    | Contact us: Tel: +1 703 :                                                                                                    | 883 1119 My F<br>Logged in a                                                                                                    | s: Synergy                                                                              |
|----------------------------------------------------------------------------------------------------|----------------------------------------------------------------------------------------------------|----------------------------------------------------------------------------------------------------|----------------------------------------------------------------------------------------------------|----------------------------------------------------------------------------------------------------|-----------------------------------------------------------------------------------------|
| ortfolio                                                                                                    | Dashboard List Chart Map Report                                                                                                    |                                                                                                    |                                                                                                    |                                                                                                    |                                                                                         |
|                                                                                                    |                                                                                                    |                                                                                                    |                                                                                                    |                                                                                                    |                                                                                         |
| reate New Pr                                                                                                    | oject                                                                                                    |                                                                                                    |                                                                                                    |                                                                                                    |                                                                                         |
| My Draft Pro                                                                                                    | jects (52)                                                                                                    |                                                                                                    |                                                                                                    |                                                                                                    |                                                                                         |
| Project ID                                                                                                    | Project Title 🔻                                                                                                    | Updated By                                                                                                    | Updated On                                                                                                    | Ready for<br>Submission?                                                                                                    | Submitte<br>On                                                                          |
| DRAFT                                                                                                    | Universal Basic Education Project (UBEPS                                                                                                    |                                                                                                    |                                                                                                    | Not Ready                                                                                                    |                                                                                         |
| DRAFT                                                                                                    | Support to Nigeria Privatisation programme                                                                                                    |                                                                                                    |                                                                                                    | Not Ready                                                                                                    |                                                                                         |
| DRAFT                                                                                                    | Support to Nigeria Debt management                                                                                                    | Synergy administrator<br>(Synergy International<br>Systems)                                                                                                    | 12-Oct-2010                                                                                                    | Ready                                                                                                    | •                                                                                       |
| DRAFT                                                                                                    | Support to National Malaria Project, (SUNMAP)                                                                                                    |                                                                                                    |                                                                                                    | Not Ready                                                                                                    |                                                                                         |
| DRAFT                                                                                                    | Support to 2007 Elections                                                                                                    |                                                                                                    |                                                                                                    | Not Ready                                                                                                    |                                                                                         |
| DRAFT                                                                                                    | Strengthening Transparency and Accountability in the Niger Delta                                                                                                    |                                                                                                    |                                                                                                    | Not Ready                                                                                                    |                                                                                         |
| DRAFT                                                                                                    | Strengthening the Nigerian National Assembly                                                                                                    |                                                                                                    |                                                                                                    | Not Ready                                                                                                    |                                                                                         |
| DRAFT                                                                                                    | Strengthening Nigerias response to HIV/AIDS (SNR)                                                                                                    |                                                                                                    |                                                                                                    | Not Ready                                                                                                    |                                                                                         |
| DRAFT                                                                                                    | Strengthening Community Participation in Peace Building                                                                                                    |                                                                                                    |                                                                                                    | Not Ready                                                                                                    |                                                                                         |
| DRAFT                                                                                                    | State Partnership for Accountability, Responsiveness and Capability                                                                                                    |                                                                                                    |                                                                                                    | Not Ready                                                                                                    |                                                                                         |
| 2 3 4 5 6 Next<br>My Submitte                                                                                                    | d Projects (27)                                                                                                    |                                                                                                    |                                                                                                    |                                                                                                    |                                                                                         |
| 2 3 4 5 6 Next<br>My Submitte<br>Project Code                                                                                                    | rd Projects (27)<br>Project Title ▲                                                                                                    | Updated By                                                                                                    | Updated On                                                                                                    | Read                                                                                                    | y for                                                                                   |
| 2 3 4 5 6 Next<br>My Submitte<br>Project Code                                                                                                    | rd Projects (27)<br>Project Title ▲                                                                                                    | Updated By                                                                                                    | Updated On                                                                                                    | Read<br>Submis                                                                                                    | y for<br>ssion?                                                                         |
| 2 3 4 5 6 Next<br>My Submitte<br>Project Code<br>NGA/000029                                                                                                    | rd Projects (27)<br>Project Title 🔺<br>"Enhancing Nigeria's Response to HIV and                                                                                                    | Updated By<br>Synergy administrator<br>(Synergy International<br>Systems)                                                                                                    | Updated On<br>12-Oct-2010                                                                                                    | Ready<br>Submis<br>08-Oct                                                                                                    | y for<br>ssion?<br>-2010                                                                |
| 2 3 4 5 6 Next<br>My Submitte<br>Project Code<br>NGA/000029<br>NGA/000028                                                                                              | Project (27) Project Title   "Enhancing Nigeria's Response to HIV and "Partnership for Reviving Routine Immunisation                                                                                                    | Updated By<br>Synergy administrator<br>(Synergy International<br>Systems)<br>Synergy administrator<br>(Synergy International<br>Systems)                                                                                                    | Updated On<br>12-Oct-2010<br>12-Oct-2010                                                                                           | Read<br>Submi<br>08-0ct                                                                                                    | y for<br>ssion?<br>-2010<br>-2010                                                       |
| 2 3 4 5 6 Next<br>My Submitte<br>Project Code<br>NGA/000028<br>NGA/000028                                                                                              | Project Title Project Title "Enhancing Nigeria's Response to HIV and "Partnership for Reviving Routine Immunisation "Partnership for Transforming Health Systems 2                                                                                                    | Updated By<br>Synergy administrator<br>(Synergy International<br>Systems)<br>Synergy administrator<br>(Synergy International<br>Systems)<br>Synergy administrator<br>(Synergy International<br>Systems)                                                                                                    | Updated On<br>12-Oct-2010<br>12-Oct-2010<br>12-Oct-2010                                                                            | Ready<br>Submit                                                                                                    | y for<br>ssion?<br>-2010<br>-2010                                                       |
| 2 3 4 5 6 Next<br>1 My Submitte<br>Project Code<br>NGA/000029<br>NGA/000028<br>NGA/000026<br>NGA/000024                                                                | td Projects (27)  Project Title  "Enhancing Nigeria's Response to HIV and "Partnership for Reviving Routine Immunisation "Partnership for Transforming Health Systems 2 Action Against Electoral Violence in Anambra State                                                                                                    | Updated By<br>Synergy administrator<br>(Synergy International<br>Systems)<br>Synergy administrator<br>(Synergy International<br>Systems)<br>Synergy administrator<br>(Synergy International<br>Systems)<br>Synergy administrator<br>(Synergy International<br>Systems)                                                                                                    | Updated On<br>12-Oct-2010<br>12-Oct-2010<br>12-Oct-2010<br>12-Oct-2010                                                             | Read<br>Submit<br>08-Oct<br>08-Oct<br>08-Oct                                                                                                    | y for<br>ssion?<br>-2010<br>-2010<br>-2010                                              |
| 2 3 4 5 6 Next<br><b>1 Ay Submitte</b><br>Project Code<br>NGA/000029<br>NGA/000028<br>NGA/000026<br>NGA/000024<br>NGA/000014                                           | the Projects (27)  Project Title  Project Title  Project Title  Project Title  Coaltions for Change Programme                                                                                                    | Updated By<br>Synergy administrator<br>(Synergy International<br>Systems)<br>Synergy administrator<br>(Synergy International<br>Systems)<br>Synergy administrator<br>(Synergy International<br>Systems)                                                                                                    | Updated On<br>12-Oct-2010<br>12-Oct-2010<br>12-Oct-2010<br>12-Oct-2010                                                             | Read:<br>Submit<br>08-0ct<br>08-0ct<br>08-0ct                                                                                                    | y for<br>ssion?<br>-2010<br>-2010<br>-2010<br>-2010<br>-2010                            |
| 2 3 4 5 6 Next<br>1 My Submitte<br>Project Code<br>NGA/000029<br>NGA/000028<br>NGA/000026<br>NGA/000024<br>NGA/000024<br>NGA/000024                                    | the Projects (27)  Project Title  Project Title  Project Title  Project Title  Project Title  Proference  Tentariship for Reviving Routine Immunisation  Partnership for Reviving Routine Immunisation  Partnership for Transforming Health Systems 2  Action Against Electoral Violence in Anambra State  Coalitions for Change Programme  Diaspora Trust Fund                                                                                                    | Updated By<br>Synergy administrator<br>(Synergy International<br>Systems)<br>Synergy administrator<br>(Synergy International<br>Systems)<br>Synergy administrator<br>(Synergy International<br>Systems)                                                                                                    | Updated On<br>12-Oct-2010<br>12-Oct-2010<br>12-Oct-2010<br>12-Oct-2010                                                             | Read:<br>Submit<br>08-0ct<br>08-0ct<br>08-0ct<br>08-0ct                                                                                                    | y for<br>ssion?<br>-2010<br>-2010<br>-2010<br>-2010<br>-2010<br>-2010                   |
| 2 3 4 5 6 Next<br>1 My Submitte<br>Project Code<br>NGA/000029<br>NGA/000028<br>NGA/000026<br>NGA/000026<br>NGA/000026<br>NGA/000030                                    | A Projects (27)  Project Title  Project Title  Project Title  Project Title  Project Title  Partnership for Reviving Routine Immunisation  Partnership for Transforming Health Systems 2  Action Against Electoral Violence in Anambra State Coalitions for Change Programme Diaspora Trust Fund Education Sector Support Programme in Nigeria                                                                                                    | Updated By Synergy administrator (Synergy International Systems) Synergy administrator (Synergy International Systems) Synergy administrator (Synergy International Systems) Synergy administrator (Synergy International Systems) Systems) Systems) Synergy administrator (Synergy International Systems)                                                                                                    | Updated On<br>12-Oct-2010<br>12-Oct-2010<br>12-Oct-2010<br>12-Oct-2010<br>12-Oct-2010                                              | Read           Submit           08-0ct           08-0ct           08-0ct           08-0ct           08-0ct           08-0ct           08-0ct           08-0ct           08-0ct           08-0ct           08-0ct                                                                                                    | y for<br>ssion?<br>-2010<br>-2010<br>-2010<br>-2010<br>-2010<br>-2010<br>-2010          |
| 2 3 4 5 6 Next<br>I My Submitte<br>Project Code<br>NGA/000029<br>NGA/000028<br>NGA/000026<br>NGA/000026<br>NGA/000028<br>NGA/000028<br>NGA/000028<br>NGA/000028        | A Projects (27)  Project Title  Project Title Project Title Project Title Pro | Updated By           Synergy administrator<br>(Synergy International<br>Systems)           Synergy administrator<br>(Synergy International<br>Systems)           Synergy administrator<br>(Synergy International<br>Systems)           Synergy administrator<br>(Synergy International<br>Systems)           Synergy administrator<br>(Synergy International<br>Systems)           Synergy administrator<br>(Synergy International<br>Systems)           Synergy administrator<br>(Synergy International<br>Systems)           Synergy administrator<br>(Synergy International<br>Systems)                                                                       | Updated On<br>12-Oct-2010<br>12-Oct-2010<br>12-Oct-2010<br>12-Oct-2010<br>12-Oct-2010<br>12-Oct-2010<br>12-Oct-2010                | Read:<br>Submit<br>08-Oct<br>08-Oct<br>08-Oct<br>08-Oct<br>08-Oct<br>08-Oct<br>08-Oct                                                                                                    | y for<br>ssion?<br>-2010<br>-2010<br>-2010<br>-2010<br>-2010<br>-2010<br>-2010<br>-2010 |
| 2 3 4 5 6 Next<br><b>1 My Submitte</b><br>Project Code<br>NGA/000029<br>NGA/000028<br>NGA/000024<br>NGA/000024<br>NGA/000023<br>NGA/000023<br>NGA/000023<br>NGA/000011 | Ad Projects (27)  Project Title   "Enhancing Nigeria's Response to HIV and "Partnership for Reviving Routine Immunisation "Partnership for Transforming Health Systems 2 Action Against Electoral Violence in Anambra State Coalitions for Change Programme Diaspora Trust Fund Education Sector Support Programme in Nigeria Enduring Peace in Jos Enhancing Nigerian Advocacy for a Better Business Environment (ENABLE)                                                                                                    | Updated By           Synergy administrator<br>(Synergy International<br>Systems)           Synergy administrator<br>(Synergy International<br>Systems)           Synergy administrator<br>(Synergy International<br>Systems)           Synergy administrator<br>(Synergy International<br>Systems)           Synergy administrator<br>(Synergy International<br>Systems)           Synergy administrator<br>(Synergy International<br>Systems)           Synergy administrator<br>(Synergy International<br>Systems)           Synergy administrator<br>(Synergy International<br>Systems)           Synergy administrator<br>(Synergy International<br>Systems) | Updated On<br>12-Oct-2010<br>12-Oct-2010<br>12-Oct-2010<br>12-Oct-2010<br>12-Oct-2010<br>12-Oct-2010<br>12-Oct-2010<br>12-Oct-2010 | Read           Submit           08-0ct           08-0ct           08-0ct           08-0ct           08-0ct           08-0ct           08-0ct           08-0ct           08-0ct           08-0ct           08-0ct           08-0ct           08-0ct           08-0ct           08-0ct           08-0ct           08-0ct | y for<br>ssion?<br>-2010<br>-2010<br>-2010<br>-2010<br>-2010<br>-2010<br>-2010<br>-2010 |

In *My Portfolio* module you may see a list of draft and submitted projects. Each project created in DAD either from *My Portfolio* module or from Projects application should get submitted first in order to become public and official. Below is the procedure of project submission:

- User adds a project. It is saved as a draft in the user's portfolio, in the Draft Projects section (Figure 6). Drafts may also be viewed and edited by others users that have the corresponding permissions. Further, drafts should be revised by the user or by the corresponding project manager.
- If all mandatory fields are filled in the project form, then draft gets a "Ready" state in the *Ready for Submission?* column of the drafts table. If at least one mandatory field is not yet filled, the draft has "Not Ready" state.
- Only drafts with the "Ready" state can be submitted. To submit the draft, press the Submit button (>>>) in the *Drafts* table.

| NIGERIA        |                                                                        |                                                                                                   |             | Logged in as: Synergy    |
|----------------|------------------------------------------------------------------------|---------------------------------------------------------------------------------------------------|-------------|--------------------------|
| ortfolio 🔠 🗄 D | Dashboard List Chart Map Report                                        |                                                                                                   |             |                          |
| reate New Pro  | niert                                                                  |                                                                                                   |             |                          |
|                | 100                                                                    |                                                                                                   |             |                          |
| My Draft Proje | ects (52)                                                              |                                                                                                   |             |                          |
| My Submitted   | d Projects (27)                                                        |                                                                                                   |             |                          |
| Project Code   | Project Title 🔺                                                        | Updated By                                                                                        | Updated On  | Ready for<br>Submission? |
| NGA/000029     | "Enhancing Nigeria's Response to HIV and                               | Synergy administrator<br>(Synergy International<br>Systems)                                       | 12-Oct-2010 | 08-Oct-2010              |
| NGA/000028     | "Partnership for Reviving Routine Immunisation                         | Synergy administrator<br>(Synergy International<br>Systems)                                       | 12-Oct-2010 | 08-Oct-2010              |
| NGA/000026     | "Partnership for Transforming Health Systems 2                         | Synergy administrator<br>(Synergy International<br>Systems)                                       | 12-Oct-2010 | 08-Oct-2010              |
| NGA/000024     | Action Against Electoral Violence in Anambra State                     | Synergy administrator<br>(Synergy International<br>Systems)                                       | 12-Oct-2010 | 08-Oct-2010              |
| NGA/000014     | Coalitions for Change Programme                                        |                                                                                                   |             | 08-Oct-2010              |
| NGA/00008      | Diaspora Trust Fund                                                    |                                                                                                   |             | 08-Oct-2010              |
| NGA/000030     | Education Sector Support Programme in Nigeria                          | Synergy administrator<br>(Synergy International<br>Systems)                                       | 12-Oct-2010 | 08-Oct-2010              |
| NGA/000023     | Enduring Peace in Jos                                                  | Synergy administrator<br>(Synergy International<br>Systems)                                       | 12-Oct-2010 | 08-Oct-2010              |
| NGA/000011     | Enhancing Nigerian Advocacy for a Better Business Environment (ENABLE) | Synergy administrator<br>(Synergy International<br>Systems)                                       | 12-Oct-2010 | 08-Oct-2010              |
| NGA/000005 I   | Financial Sector Development Programme (FSD)                           | Synergy administrator<br>(Synergy International<br>Systems)                                       | 12-Oct-2010 | 08-Oct-2010              |
| 2 3 Next       |                                                                        |                                                                                                   |             |                          |
| NGA/000005 1   | Financial Sector Development Programme (FSD)                           | (Synergy International<br>Systems)<br>Synergy administrator<br>(Synergy International<br>Systems) | 12-Oct-2010 | 08                       |

Figure 6: Create New Project button in My Portfolio

**Note:** Only submitted drafts are displayed in the **List** table (see <u>REFERENCES</u>) and accessible to other users of DAD application.

In this module, the project may be created; details of the existing projects can be viewed and edited.

The information displayed in **My Portfolio** for each project includes the following information:

- **Project ID** the project identity number,
- Project Title the title of the project,
- Updated By last update author,
- Updated On last update date,
- **Ready for Submission?** this column displays whether the draft is ready for the submission or not. The draft is ready for submission when whole of the mandatory information is provided.
- Submitted On the date of the project submission.

#### 5.1 Adding new Project

To add a new project from *My Portfolio* module, follow the instructions below:

- 1. Go to the **Compact Performance** tab of *My Portfolio* module.
- 2. Click the Create New Project button (Figure 6).
- This will open an Add Project form which is described in the Projects Application Users Manual, see <u>REFERENCES</u>.

#### 5.2 Viewing Project Details

Depending on your permissions you may also see or edit projects added by other users.

To view details of drafts and submitted projects in the *My Portfolio* module, follow the steps below:

- 1. Go to the *My Portfolio* module.
- 2. Expand the **Drafts** or **Submitted Projects** list correspondingly (Figure 6).
- Click on the project you wish to see the details for. This will open project details. For details, see <u>DETAILS SECTION</u>.

#### 6. DASHBOARD MODULE

Reporting requirements have changed dramatically over the past few years. Nowadays, it is not enough to be able to produce a report to analyze data, but it is more essential to have a reporting tool that will allow for a visual display of the most important information consolidated and arranged on a single screen so that real-time data can be monitored at a glance.

As a comprehensive reporting tool, *DAD* removes the limitations on report development giving the possibility to view various types of reports such as lists, maps, and charts displayed in a user-friendly environment on a dashboard. Unlike "regular" reports, dashboards provide visual, at a glance insight into the data to be analyzed, thus giving the decision-makers the possibility to leverage information assets in real-time through visually rich, responsive and personalized business intelligence dashboards. This way, they will achieve better data interpretation and, as a result, more informed decision making.

#### 6.1 Key Features

You can make use of the following key features of the Dashboard tool in DAD:

- An intuitive drag-and-drop environment that turns adding reports to a dashboard into an easily manageable task.
- ✓ Fully resizable report windows.
- Better visualization of the information presented in graph reports.
- ✓ The ability to print reports for future reference.
- The ability to export reports on the dashboard in MS Word, MS Excel, and Adobe PDF formats.

#### 6.2 Accessing the Dashboard Module

In order to access the Dashboard module of the system, you should click the Dashboard

tab. This will navigate you to the Dashboard module. In this module, you can create dashboards, include reports under them, etc.

#### 6.3 Main Screen and Its Components

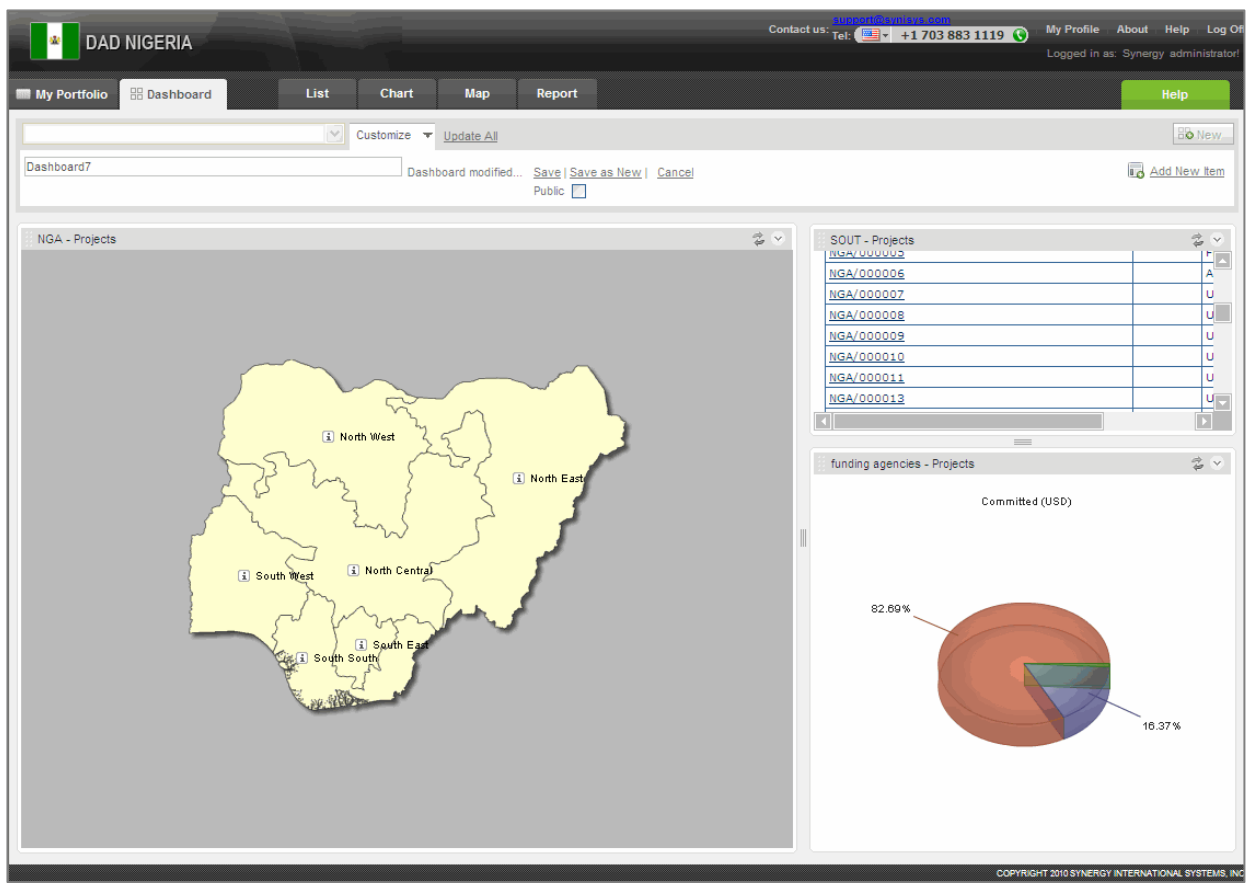

Figure 7: Dashboard Module

- 1. **Dashboard Selector -** contains a list of pre-defined dashboards. By choosing a definite dashboard from this list, you can view the reports stored in the selected dashboard.
- 2. *Customize -* allows performing the following operations:
  - Name displays the dashboard name.
  - Save saves a dashboard so that it can be shared with other users.
  - Save as New saves a dashboard as a new one. This option is especially useful if you need to make modifications in a definite dashboard while keeping the source information intact. This way overwriting of the original dashboard is prevented.
  - **Remove -** deletes a dashboard together with its contents.
  - **Cancel** discards the modifications made to the dashboard currently displayed on the screen.
- 3. Update all loads the latest data from the database.
- 4. New creates a new dashboard.
- 5. *Add New Item -* adds a new report under the definite dashboard from the list of all predefined reports previously created.

6. **Dashboard Workspace -** the main screen of the Dashboard module where the content of a definite dashboard is viewed.

#### 6.4 Dashboard Management

#### 6.4.1 Create a New Dashboard

In order to create a new dashboard, follow the steps below:

| MAR DAD        | ) NIGERIA   |          |               |            | Contact us: Te | pport@eynisys.com<br>sl: (■ +1 703 883 | 8 1119 ( 🕂 🛛<br>Logged | My Profile | About Log Off      |
|----------------|-------------|----------|---------------|------------|----------------|----------------------------------------|------------------------|------------|--------------------|
| 🗰 My Portfolio | 🔡 Dashboard | List     | Chart         | Map Report |                |                                        |                        |            | Help               |
|                |             | <b>~</b> | Customize 🔻 U | pdate All  |                |                                        |                        |            | Bo New             |
|                |             |          |               |            |                |                                        |                        |            |                    |
|                |             |          |               |            |                |                                        |                        |            |                    |
|                |             |          |               |            |                |                                        |                        |            |                    |
|                |             |          |               |            |                |                                        |                        |            |                    |
|                |             |          |               |            |                |                                        |                        |            |                    |
|                |             |          |               |            |                |                                        |                        |            |                    |
|                |             |          |               |            |                |                                        |                        |            |                    |
|                |             |          |               |            |                |                                        |                        |            |                    |
|                |             |          |               |            |                |                                        |                        |            |                    |
|                |             |          |               |            |                |                                        |                        |            |                    |
|                |             |          |               |            |                |                                        |                        |            |                    |
|                |             |          |               |            |                |                                        |                        |            |                    |
|                |             |          |               |            |                |                                        |                        |            |                    |
|                |             |          |               |            |                |                                        | DVRIGHT 2010 SVNF      |            | TIONAL SYSTEMS INC |

Figure 8: Adding a New Dashboard

- 1. Click the **Add New** button at the upper right corner of the screen. New field appears in the left part of the screen to give a name other than the default one to the dashboard and to save it (Figure 5). Also, the list of all existing pre-defined reports is used to add new items to the dashboard (Figure 6).
- 2. Give the desired name to the dashboard.
- 3. Add reports to the dashboard, see Add an Item to a Dashboard.
- 4. Save it.

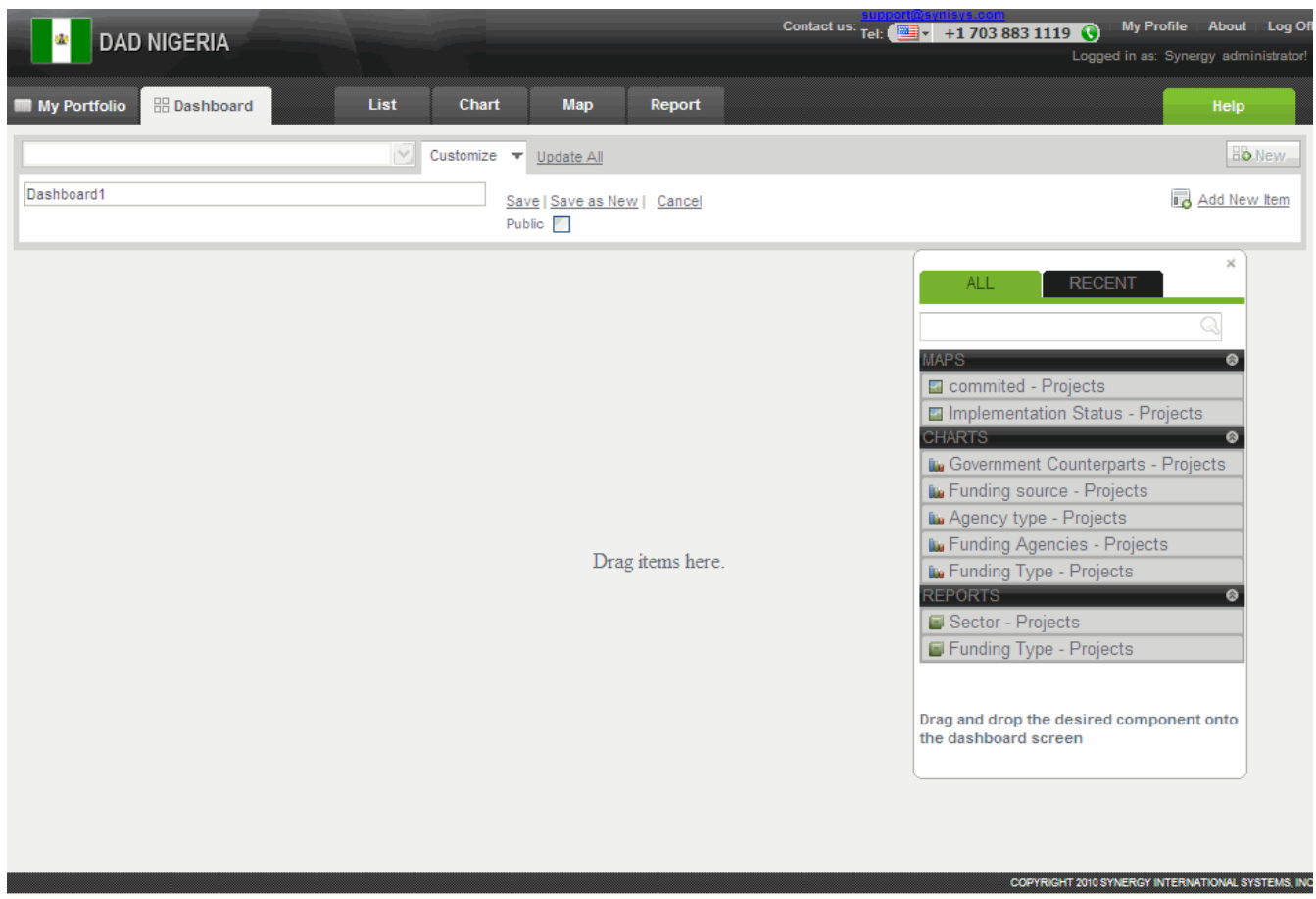

Figure 9: List of Pre-defined Reports

#### 6.4.2 Add an Item to a Dashboard

In order to add a report to a dashboard, follow the steps described below:

- Click the Add New Item link. The list of all reports previously saved will appear (Figure 6).
- 2. Select a report to add to a dashboard and drag-and-drop it onto the main screen.
- 3. If you want to add another report to the dashboard, select it in the list, drag it onto the main screen and hold the left mouse button until a green rectangle appears on the screen indicating an area where the new report can be placed (Figure 7).
- 4. You may add multiple reports to the dashboard.

**Note:** The reports can be arranged either in vertical or in horizontal order. Once the place for the report is selected, it cannot be changed.

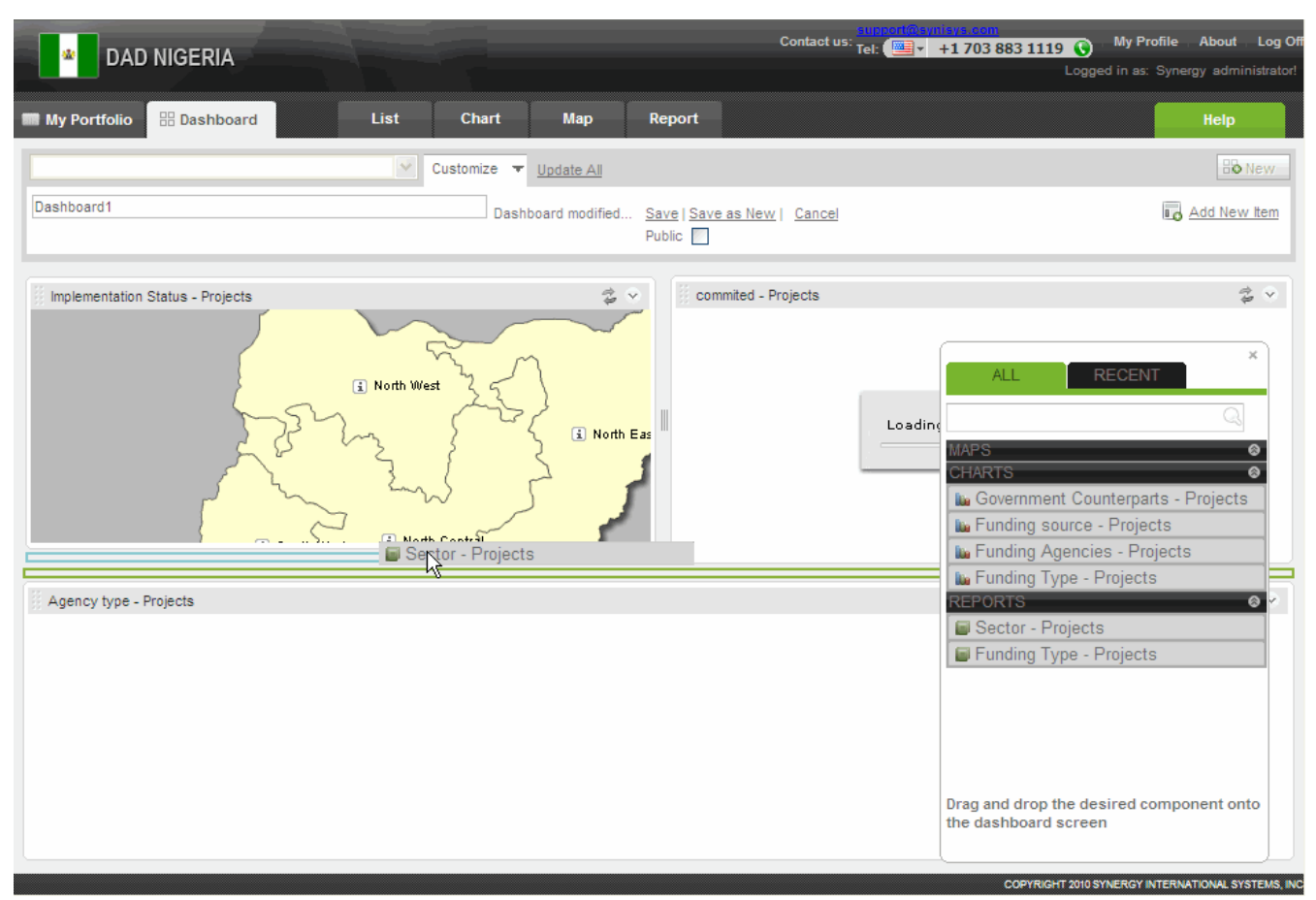

Figure 10: Adding A New Report

#### 6.4.3 Customize a Dashboard

In the Dashboard module, you can customize any dashboard created, i.e. rename the dashboard, save the changes made to it, save a copy of the dashboard, delete a dashboard, and/or discard the changes made. For details, see below.

In order to customize a dashboard, follow the steps below:

- 1. Click the **Customize** button. A new section will appear displaying all customizable options in the *Dashboard* module (Figure 8).
- 2. Take the necessary action.
- 3. Save the changes.

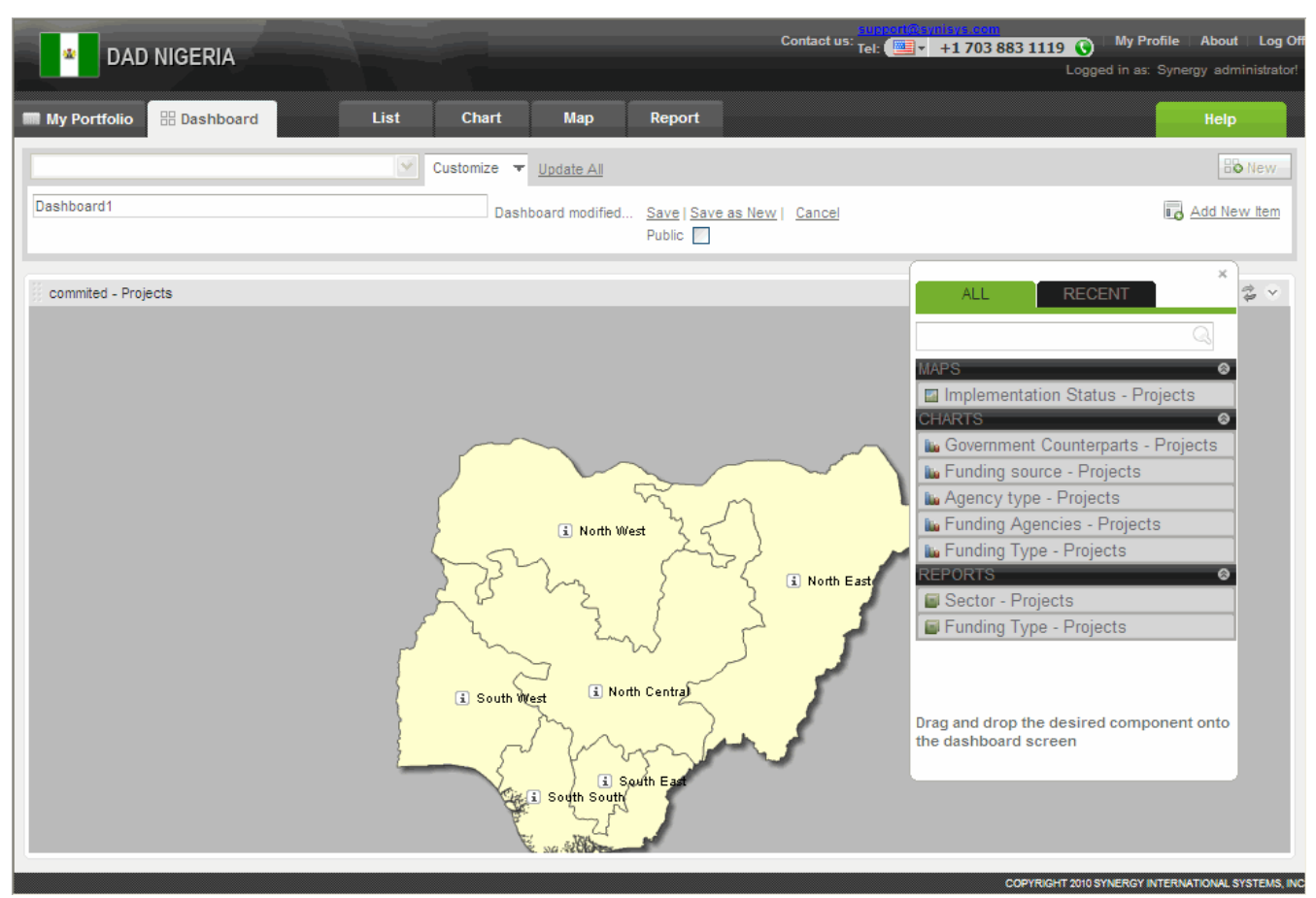

Figure 11: Customizing a Dashboard

#### 6.4.4 Save a Dashboard

After the new dashboard has been created and items added to it, it is necessary to save it to be able to view it later on. It should be mentioned that there are two options for saving dashboards:

- Save: saves all modifications made to the dashboard.
- Save as: saves a copy of a dashboard under a new name.

In order to save a dashboard / a copy of a dashboard, follow the steps below:

- 1. Select the respective Save or Save as New option.
- 2. Click **OK** in the message window indicating the dashboard / the changes to it have been saved successfully.

#### 6.4.5 Delete a Dashboard

In order to delete a dashboard, follow the steps below:

- 1. Select the dashboard that you want to delete. Its contents will be displayed on the main screen.
- 2. Click the **Remove** link. The selected dashboard will be deleted.

#### 6.4.6 Discard the Changes

In order to discard the changes made to the dashboard currently displayed on the screen, follow the steps below:

- 1. Click the Cancel link.
- 2. Confirm that you want to discard all changes made to the dashboard by clicking **OK** in the warning message window that appears.

#### 6.4.7 Update Data

For decision makers, it is very important to have access to the latest data available. This is why the Dashboard module allows you to update all reports included in various dashboards. In order to load the latest data from the database, select the **Update All** option.

If you want to update the data in an individual report, click **Refresh** button in the top toolbar of the report screen. The latest data for the selected report will be loaded from the database.

#### 7. LIST MODULE

In the *List* module (Figure 7) of *DAD* application, you can create and execute ad-hoc queries on the data, and acquire results in the form of a list.

| DAD NIGERIA                                                                                                    |                                                                                                    | _                | Contact us: Tel: +1 703 883 11                                                                                                    | 19 My Profile About Help Log Of<br>Logged in as: Synergy administrator!                                                                                                    |
|----------------------------------------------------------------------------------------------------|----------------------------------------------------------------------------------------------------|------------------|----------------------------------------------------------------------------------------------------|----------------------------------------------------------------------------------------------------|
| My Portfolio 🔡 Dashboard List                                                                                                    | Chart Map Report                                                                                                    |                  |                                                                                                    | Help                                                                                                    |
| APPLICATIONS                                                                                                    | List                                                                                                    |                  | 🍃 Hide Imag                                                                                                    | ges   🚱 🚍 😭 Save As   💣 🍇                                                                                                    |
| Projects Profiles                                                                                                    |                                                                                                    |                  |                                                                                                    | Modify Current View                                                                                                    |
| SEARCH ()<br>Advanced Search<br>FILTERS ()<br>Remove Filters ()<br>View Criteria<br>Filter by:<br>Funding Agencies<br>Type of Expenditure<br>Implementer<br>Zota<br>Sector<br>Implementation Status<br>More Filters<br>FUBLIC VIEWS () | Funding Agencies/Project ▲           - H8 UK Government           NBA/000002           NBA/000002           NBA/000005           NBA/000005           NBA/000005           NBA/000005           NBA/000005           NBA/000005           NBA/000005           NBA/000005           NBA/000005           NBA/000005           NBA/000005           NBA/000010           NBA/000013           NBA/000013           NBA/000013           NBA/000013           NBA/000021           NBA/000022           NBA/000023           NBA/000024           NBA/000025           NBA/000028           NBA/000028           NBA/000028           NBA/000028           NBA/000028           NBA/000028           NBA/000028           NBA/000028           NBA/000021           NBA/000028           NBA/000028           NBA/000031           NBA/000031           NBA/000031           NBA/000031           NBA/000031           NBA/0000031           NBA/000031 <th># of Projects 27</th> <th>Committed (USD)         Ct           5,052,324,157         8,552,651           15,513,760         917,431           5,657,492         4,567,156           12,232,415         9,174,312           15,240,520         16,819,572           16,819,572         8,103,976           917,431,193         766,055,046           47,859,327         21,559,633           1,024,465         733,944,954           1,223,241,590         114,994,709           351,681,957         47,018,349           172,324,159         283,027,523           110,703,356         97,706,422           110,703,356         11,675,84           27,828,746         5,052,324,157</th> <th>Demmitted (NGA)<br/>757,848,623,550<br/>2,477,064,000<br/>137,614,650<br/>848,623,800<br/>688,073,400<br/>1,375,146,800<br/>2,283,578,000<br/>2,522,935,800<br/>1,275,546,800<br/>1,275,546,400<br/>137,614,679,850<br/>114,908,256,900<br/>7,178,899,050<br/>3,233,944,950<br/>153,669,750<br/>110,091,743,100<br/>183,465,238,500<br/>17,247,706,350<br/>52,752,236<br/>25,488,623,850<br/>42,454,128,450<br/>1,660,550,400<br/>18,004,587,150<br/>4,174,311,900<br/>757,848,623,550</th> | # of Projects 27 | Committed (USD)         Ct           5,052,324,157         8,552,651           15,513,760         917,431           5,657,492         4,567,156           12,232,415         9,174,312           15,240,520         16,819,572           16,819,572         8,103,976           917,431,193         766,055,046           47,859,327         21,559,633           1,024,465         733,944,954           1,223,241,590         114,994,709           351,681,957         47,018,349           172,324,159         283,027,523           110,703,356         97,706,422           110,703,356         11,675,84           27,828,746         5,052,324,157 | Demmitted (NGA)<br>757,848,623,550<br>2,477,064,000<br>137,614,650<br>848,623,800<br>688,073,400<br>1,375,146,800<br>2,283,578,000<br>2,522,935,800<br>1,275,546,800<br>1,275,546,400<br>137,614,679,850<br>114,908,256,900<br>7,178,899,050<br>3,233,944,950<br>153,669,750<br>110,091,743,100<br>183,465,238,500<br>17,247,706,350<br>52,752,236<br>25,488,623,850<br>42,454,128,450<br>1,660,550,400<br>18,004,587,150<br>4,174,311,900<br>757,848,623,550 |

Figure 12: List Module

#### 7.1 Accessing the List Module

A list consists of at least one group and one column, but the actual quantity of groups and columns is defined by the user's choice of view. Please see <u>Modifying the Current View</u> for more details on how to define groups / columns of a list.

In order to access the *List* module, click on the **List** tab. You will be navigated to the *List* module. In this module, you can view data organized according to the selected groupings and columns, modify the currently used list, save it as a pre-defined report, include it under a definite group, print it, etc.

#### 7.2 Sorting List Items

Entries may be sorted by the column value. To achieve that, click on the name of the column. This will sort the list alphabetically or numerically depending on the type of data entered into that column. The red arrow that appears on the column can reverse the order of the list.

#### 7.3 Browsing List Items

You may browse among the list items by clicking on the number link of the page to navigate to. The **Previous** and **Next** buttons are used to navigate back and forth through the list pages.

#### 7.4 Modifying the Current View

It is possible to modify the list that is currently displayed in the *List* module. You add new groupings to it or remove the selected ones, (un-)select columns, reorder them, etc. The steps described below provide instructions for modifying the current view:

- 1. Click on the *Modify Current View* link at the top right corner of the *List* screen. A *Modify Current View* window (Figure 8) will appear presenting the groupings/columns selected and available for the list view.
- 2. In the Groupings section, add / re-order / remove groups.
- 3. In the *Columns* section, add / re-order / remove columns.
- 4. In the Cross Tab Groupings section, add / re-order / remove column groupings.
- 5. Set the view as default, if necessary.
- 6. After finishing making changes in the view, click the **OK** button for the changes to take effect. Otherwise, click the **Cancel** button to discard the changes made.

| Modify Current View                                                                             |                           | X                     |
|-------------------------------------------------------------------------------------------------|---------------------------|-----------------------|
| 문 Groupings                                                                                     | Columns                   | 📮 Cross tab Groupings |
| Available Groups                                                                                | Selected Groups           |                       |
| Country<br>Pledge Sub-Phases<br>Donor Type<br>Pledge Type<br>Pledge Modality<br>Sector Priority | Donor<br>Pledge Phases (E | ixisting/New)         |
|                                                                                                 | 1 Move Up                 | J Move Down           |

Figure 13: Modifying the Current View

#### 7.5 Adding List Groups/Columns/Column Groupings

In order to add a group/column/column grouping to the list, follow the steps below:

 In the Available Groups/Columns panel, select the group/column/column grouping to be added to the list.
 Note: It is possible to select several groups/columns/column groupings using Shift or Ctrl

keyboard buttons.
Click the (Select) button. The selected group(s)/column(s)/column grouping(s) will appear in the Selected Groups/Columns panel.

#### 7.6 Re-ordering Groups/Columns/Column Groupings

To re-order the selected groups/columns/column groupings, follow the steps below:

- 1. Select the group/column/column grouping that needs to be re-ordered in the *Selected Groups/Columns* panel.
- 2. Click the Move Up/Move Down button.

#### 7.7 Removing Groups/Columns/Column Groupings

In order to remove the selected groups/columns/column groupings from the list, follow the steps below:

- 1. In the *Selected Groups/Columns* panel, select the group/column/column grouping that needs to be removed from the list.
- 2. Click the (Unselect) button. The selected group(s)/column(s)/column grouping(s) will be removed from the *Selected Groups/Columns* panel.

#### 7.8 Setting a View as Default

After making changes in the view currently displayed in the *List* module, you can set the newlycreated view as default. This means that the new view will appear when you will next time access the *List* module.

In order to set a view as default, follow the steps below:

- 1. Make the necessary changes in the current view as described in the sections above.
- 2. After finishing, click the **Set as Default** button in the *Modify Current View* window. Please note that the view will be set as default only for the current user.

**Note:** The **Set as Default for Public Users** button is only available for administrators and will save the current view as a default for all unregistered/public users.

#### 8. CHART MODULE

The *DAD* application is equipped with a powerful chart designer that empowers you with all necessary tools to create charts for professionally looking presentations and reports. A user-friendly interface, great number of visual effects and pre-defined chart types, flexible chart components selection, and on-screen real-time chart visualization make using the chart designer an easy and delightful experience.

#### 8.1 Key Features

You can make use of the following key features of the Chart tool in DAD:

- ✓ Rich user interface that supports movable windows for arranging the screen as desired.
- ✓ The ability to resize the charts directly in the workspace.
- ✓ The ability to show or hide the data labels and legends.
- The ability to customize the coloring, or choose pattern-filled charts for black and white printing.

#### 8.2 Accessing the Chart Module

As it has been stated above, the system provides for the opportunity to present data in the form of different charts. In order to access the *Chart* module of the system, click on the **Chart** tab. The *Chart* module appears where a pre-defined chart is displayed.

#### 8.3 Main Screen and Its Components

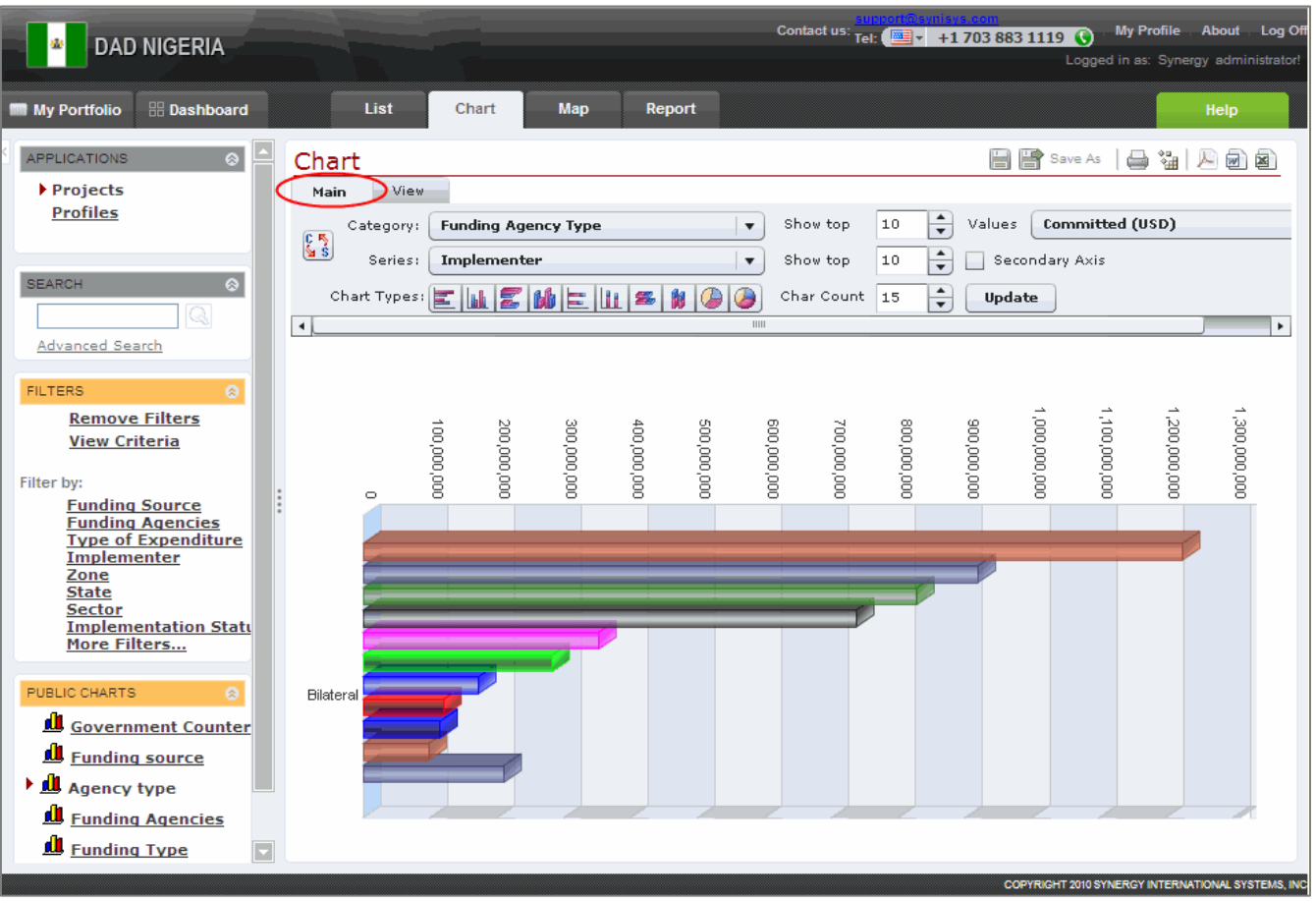

Figure 14: Main Screen of the Chart Module

1. **Category** - allows selecting one of the options provided in the **Category** drop-down menu located at the top of the *Chart* window. The selected category will define one of the chart axes.

**Note:** Selection of a category for the chart report is required.

- Series allows selecting one of the options provided in the Series drop-down menu located at the top of the *Chart* window. The selected series will define the chart legend.
   Note: Selection of a series for the chart report is optional.
- 3. Chart Types allows defining the chart type. The following options are available:

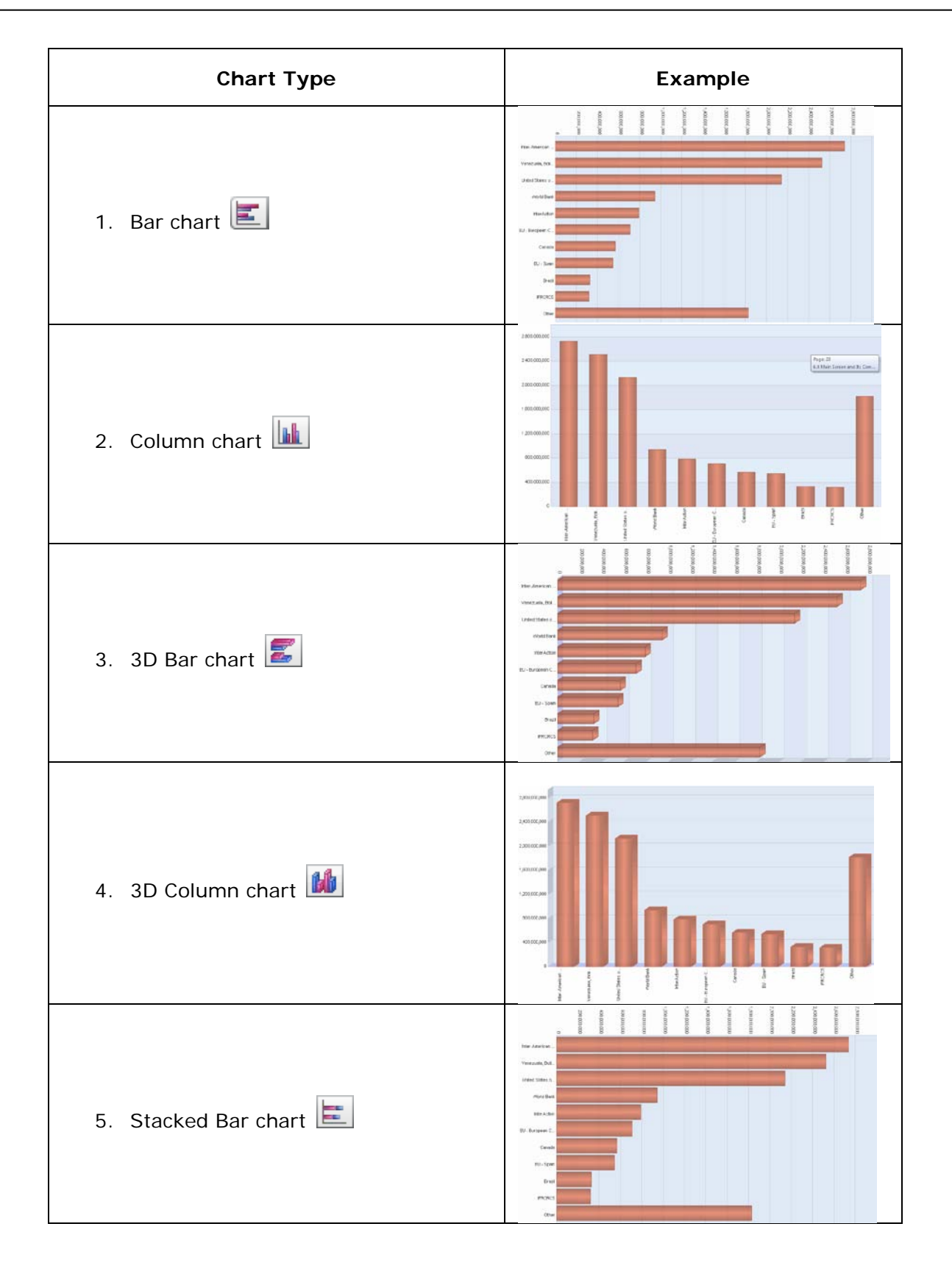

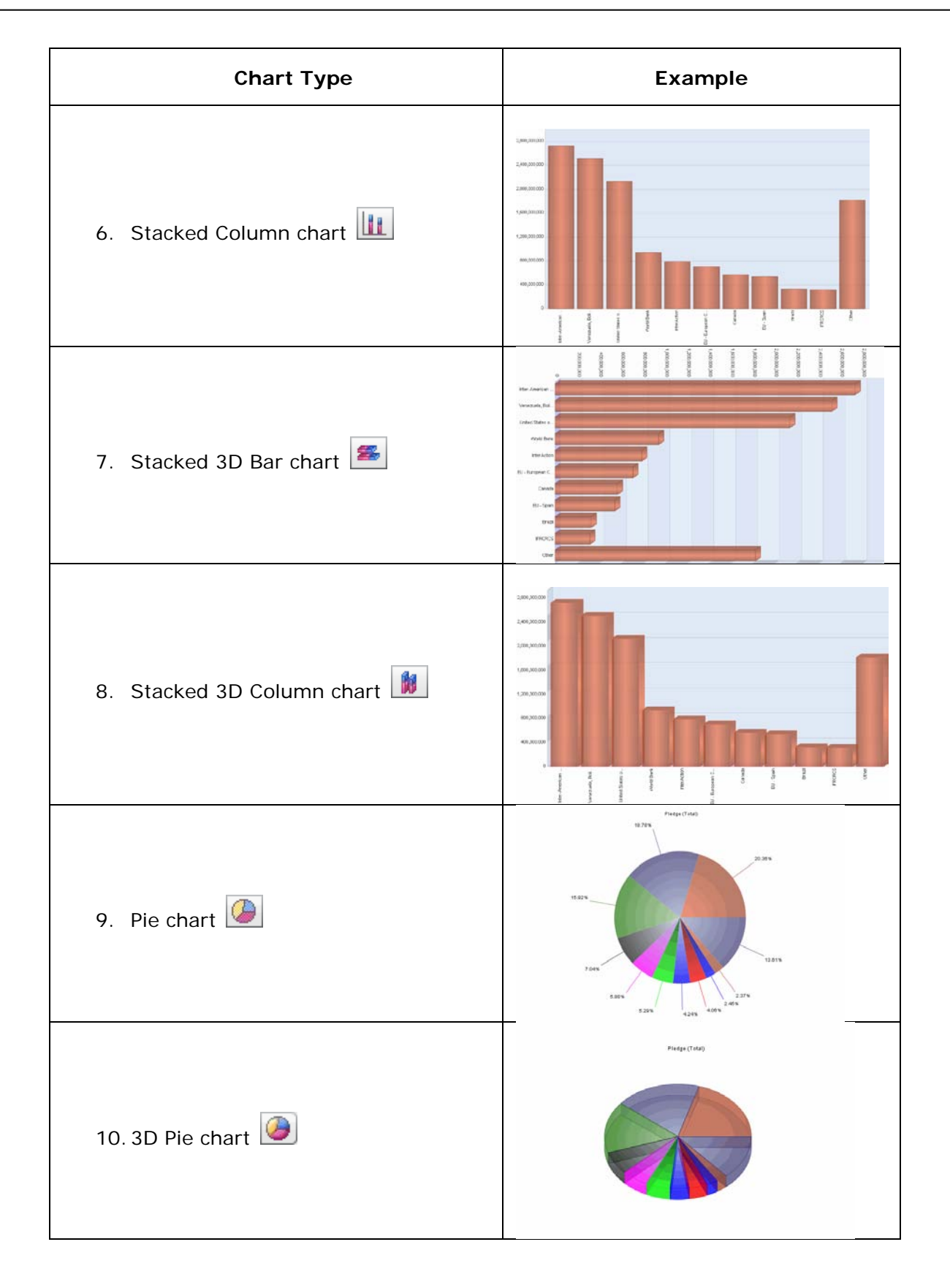

- 4. **Show Top <Number>** indicates the maximal number of category items to be displayed in the chart.
- 5. Show Top <Number> on Secondary Axis indicates the maximal number of series items that should be displayed on the secondary axis in the chart. Becomes available only if a Series is selected.
- 6. **Char Count** limits the number of characters to be used to display the category item names to the value set in this field.
- 7. Values allows selecting a value from the list that will define the main chart criteria.
- 8. Update loads the latest data from the database and displays them on the chart.
- 9. Workspace the main working area in the *Chart* module where the chart designed is displayed.

8.4 View Screen and Its Components

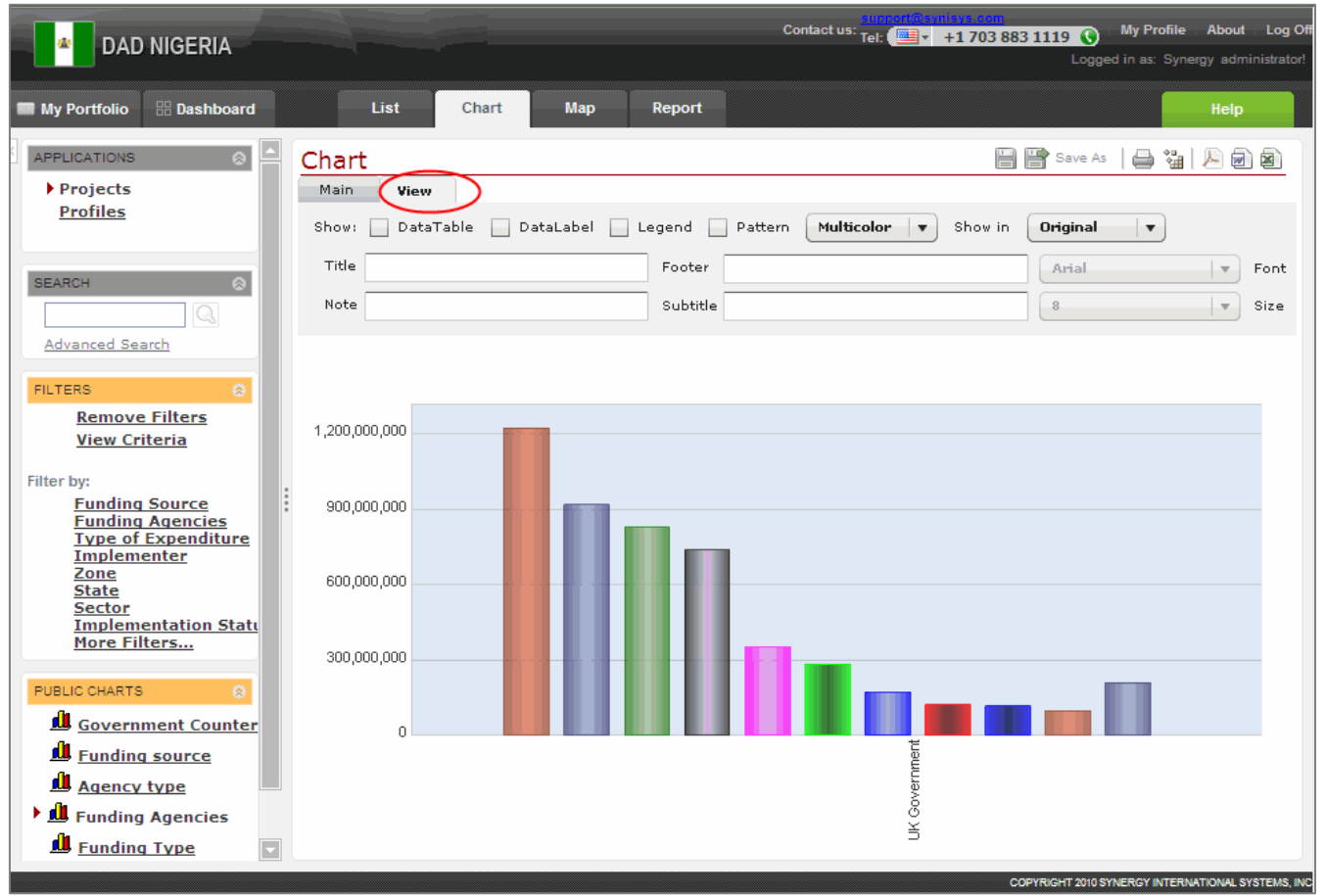

Figure 15: View Screen of the Chart Module

1. Show - allows selecting one or several of the following options:

- Data Table presents the information contained in the chart in a grid or matrix.
- **Data Label** shows the actual values of each chart cell.
- Legend explains the categories and data series displayed on the chart.
- **Pattern -** allows choosing a pattern-filled chart for black and white printing.
- **Coloring Option -** allows defining whether the chart should be displayed in multiple colors or in one of the colors available.
- 2. *Title* a text box to enter the chart report title.
- 3. Note a text box to enter additional information about the chart report.
- 4. *Footer -* a text box to insert a portion of text that will appear in the bottom area of the chart report.
- 5. *Subtitle -* a text box to enter a subtitle for the chart report.
- 6. *Font* allows selecting the font the chart report title/subtitle/footer/note will appear in.
- 7. *Size -* allows selecting the font size the chart report title/subtitle/footer/note will appear in.
- 8. *Workspace* the main working area in the *Chart* module where the chart designed is displayed.

#### Sample Chart Report

If you have selected the "Implementer" as a chart Category, "Funding Type" as Series and "Committed (USD)" as Values to be shown on the chart, and click on the **Column** chart button to specify the chart type and activates the Data Table option in the View window, the following chart report will appear (Figure 11):

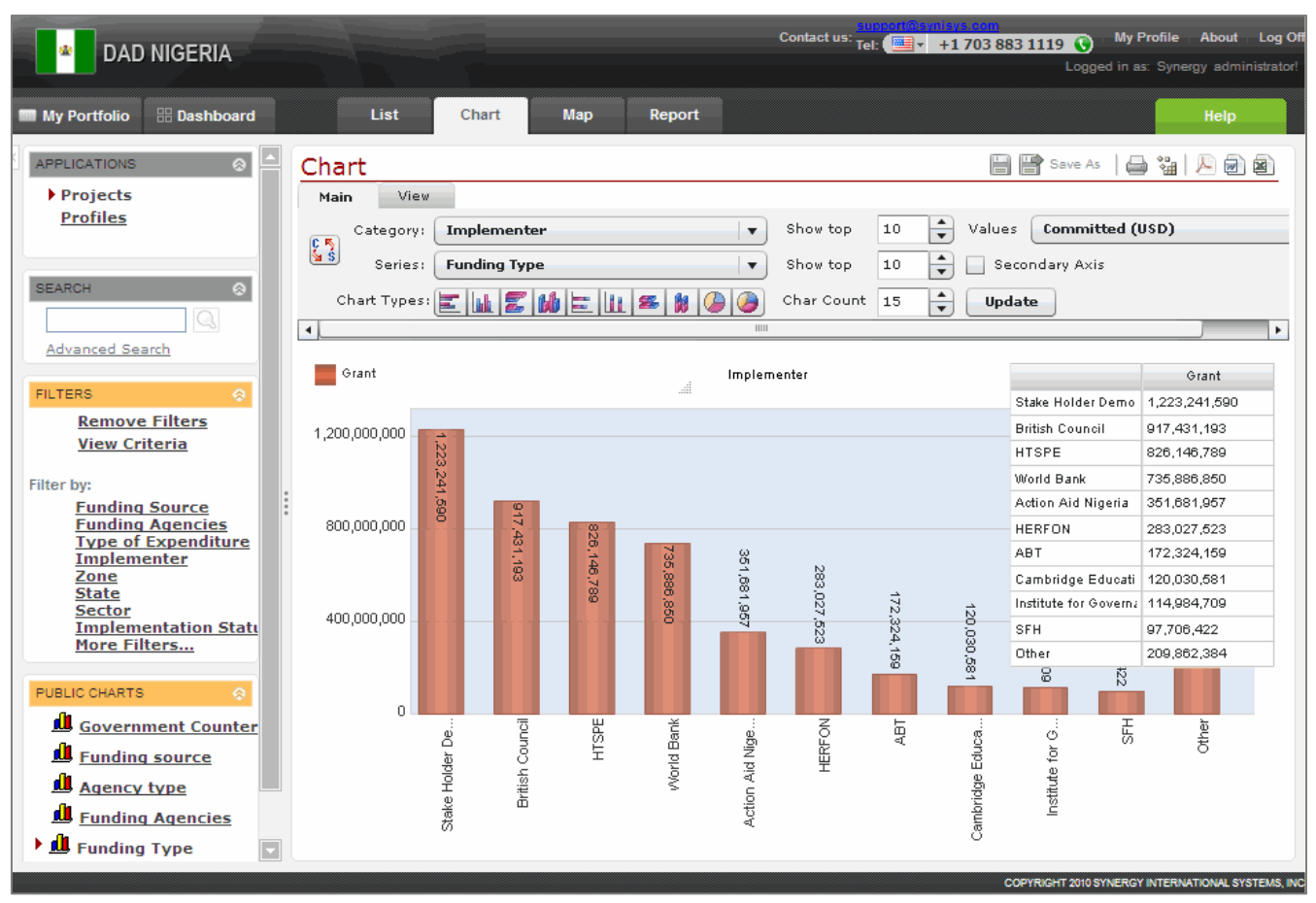

Figure 16: Sample Chart Report

#### 9. MAP MODULE

In the *Map* module of *DAD*, you can make use of an advanced GIS tool for data visualization, mapping and analysis. This comprehensive, powerful, and easy-to-use tool is designed to meet the needs of UNDP.

In this module, you can plot data directly on a map and then access that data through the map. You can also query, aggregate, disaggregate, filter, and edit data on a map, visually capture data at any desired level, from the most general to the most detailed, down to the district level.

Moreover, the GIS tool offers an impressive array of state-of-the-art, advanced GIS features, such as the ability to zoom freely; to select a point on a map and ask the system to display any category of data within a given radius ("buffer zone querying").

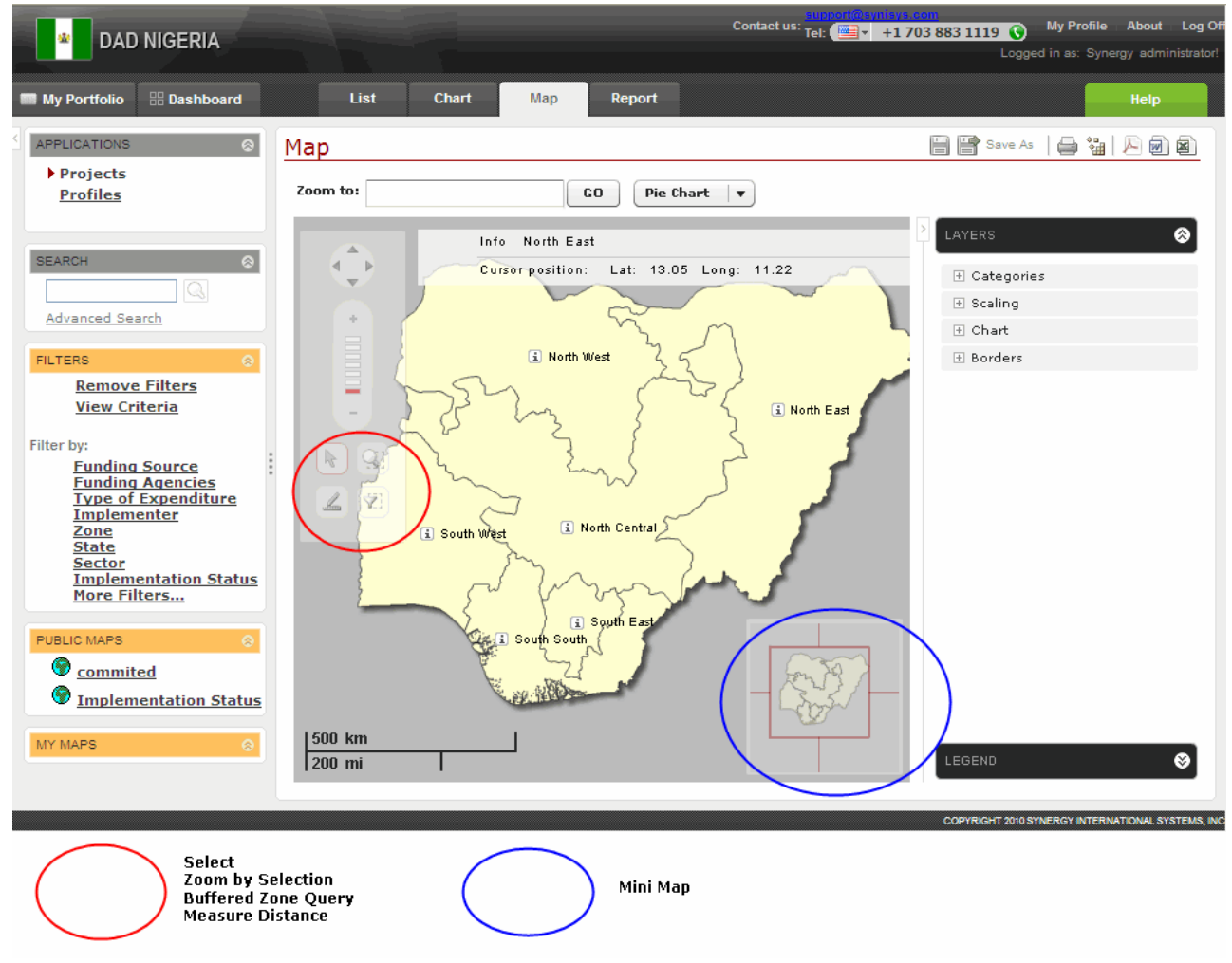

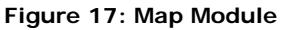

#### 9.1 Key Features of the GIS Tool

Below are the key features of the GIS tool in the DAD application:

- Vector-based platform
- Multi-layer mapping
  - Dynamic number of administrative territorial units
  - Category or Indicator data
  - Static Data (Borders, Cities, Rivers, Roads, Construction Sites, etc.)
  - Names and Labels
  - Any other type of layer
- Data visualization features
  - Plotting Category or Indicator Data as icons/images/flags
  - Plotting data based on GPS coordinates
  - Any layer which contains data associated to a precise GPS coordinate can be plotted on the map.
  - Coloring administrative territories based on dynamic scaling (e.g. level of certain pollution)
  - Plotting graphs on maps
  - Attaching photo images to GPS locations (or conditional locations)
- Reference features
  - Legend
  - Dynamic legends are displayed depending on the selection of layer(s).
  - Tooltips
  - Details of an administrative territories
  - Details on plotted categories and indicators
- Navigation features
  - Free zoom-in/zoom-out
  - Mouse wheel-based zoom-in/zoom-out
  - Scaled zoom-in/zoom-out
  - Map Panning (mouse drag and buttons)
  - Mini Map Preview

The preview displays a small window of the entire world or country and is used for quick navigation to a desired location with one click without having to zoom out, find the new location and zoom in again.

- GIS specific features
  - Distance Measurement
  - Buffer Zone Querying
  - Geocoding

- Internationalization features
  - User interface multi-lingual capability
  - Map multi-lingual capability
- Export & Print
  - Export to PDF, Word, or Excel
  - Print
- Interoperability
  - Map retrieval via web services

#### 9.2 Accessing the Map Module

The system provides for the opportunity to present data on the map of the country. In order to access the *Map* module of the system, click on the **Map** tab. You will be navigated to the *Map* module where the map of the country is displayed.

In the *Map* module, you can choose to view different data sets displayed on the map, create and display reports, save them as pre-defined reports, arrange them in the desired way, print them, etc.

#### 9.3 The Map Module Screen Components

The following figure describes some of the features available in the main screen of the *Map* module (Figure 12):

- 1. **Zoom to panel -** allows free zooming to the desired administrative unit (department or commune).
- 2. *Chart type selector -* allows defining whether the data should be presented in the form of a pie chart or a bar chart when plotting graphs on the map.
- 3. *Navigation controls -* a set of tools that provide common navigation functions, such as panning and zooming.
- 4. *Map* the map of the country.
- 5. *Scale Bar -* allows you to work out the distances on the map. The distances are expressed both in the metric and English units of measure.
- 6. *Mini Map -* an overview map of the entire country displayed in a small window allowing quick navigation to a desired location with one click without having to zoom out, find the new location and zoom in again.

- 7. Layers Panel provides a variety of data to choose to display on the map.
- 8. Legend Panel explains the categories and data series displayed on the map.
- 9. *Location information section -* displays the name of the administrative unit when it is pointed on the map.
- 10. *Cursor position section -* displays the geographic coordinates (expressed as latitude and longitude) for any point on the map.

#### 9.4 Working in the Map Module

#### 9.4.1 Zooming in / Zooming out

The GIS tool is equipped with the advanced zooming capabilities used to enlarge or reduce the view of the map on the screen. The following zooming options are available:

#### Free zoom in / zoom out

This option allows you to easily explore the data through Intelligent Searching. You can enter any combination of letters in the *Zoom to* panel and select the administrative territory (district) to navigate to from the list containing the search results (Figure 13). The selected item will be magnified and displayed in the main screen.

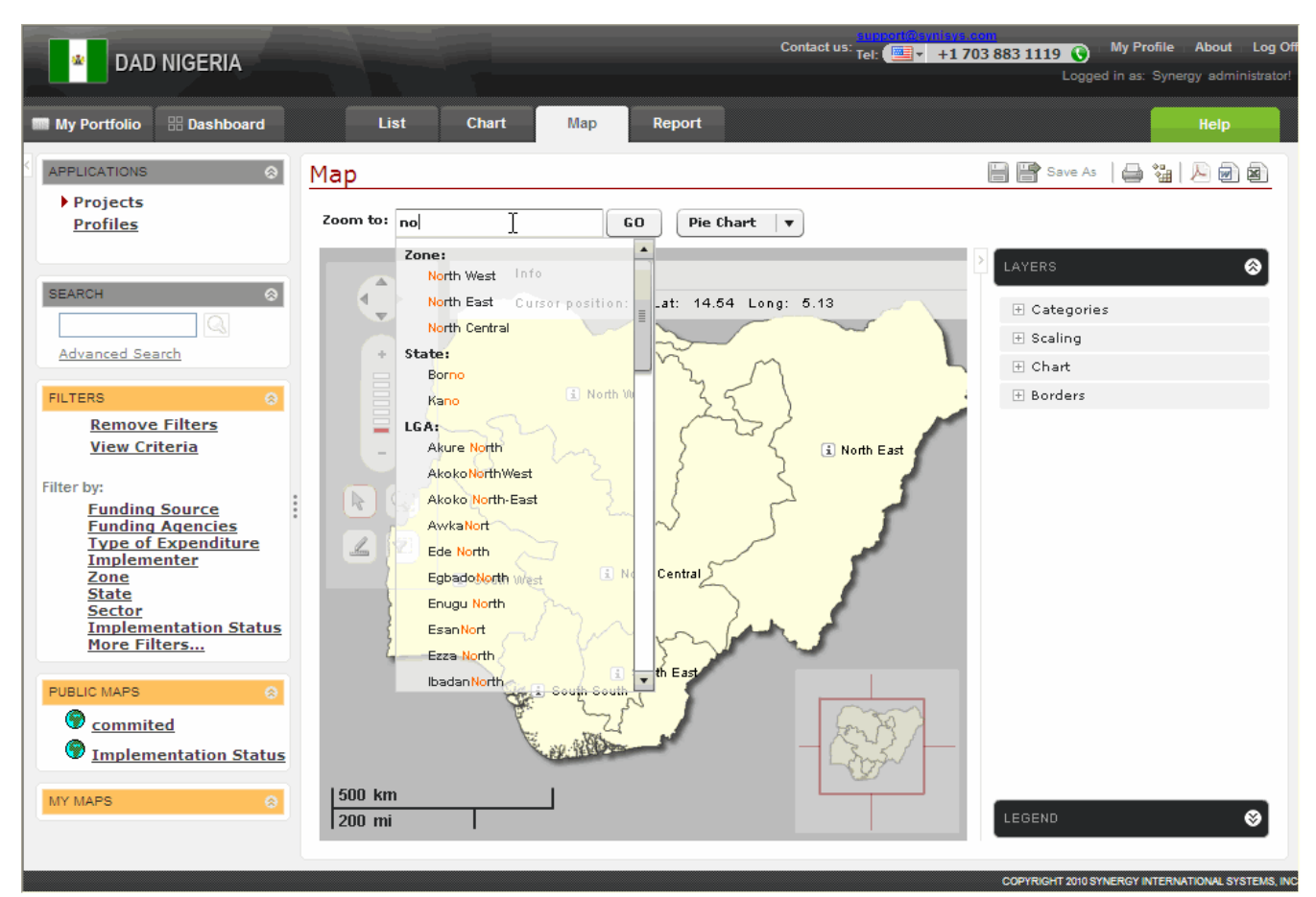

Figure 18: Intelligent Searching

#### Scaled zoom in / zoom out

This option allows zooming in / zooming out using the scale tool available in the Advanced GIS.

This means that when changing the zoom scales by clicking either on t or  $\fbox{}$ , you can magnify or reduce the viewport according to the scale value.

#### Mouse wheel-based zoom-in/zoom-out

This option supports mouse wheel-based zooming in / zooming out. In order to enlarge or reduce the viewport using the scroll wheel button of the mouse, you should click anywhere on the map and use the wheel button in the backward motion to zoom in and in the forward motion to zoom out.

÷

#### Zoom by Selection

This option allows magnifying the original viewport or a portion of it using the mouse. To be able to enlarge an area on the map, you should activate the *Zoom by Selection* option by clicking the

Solution then select a region on the map to magnify.

#### 9.4.2 Measuring Distance

In the Map module, you can measure the distance between two points on the map.

To do this, click button, select the point on the map and drag the mouse to the second point to trace a path to measure (Figure 14). The measured distance will be expressed both in metric and English units of measure.

**Note:** Measuring is calculated using the latitude and longitude coordinates from point to point and does not consider elevation.

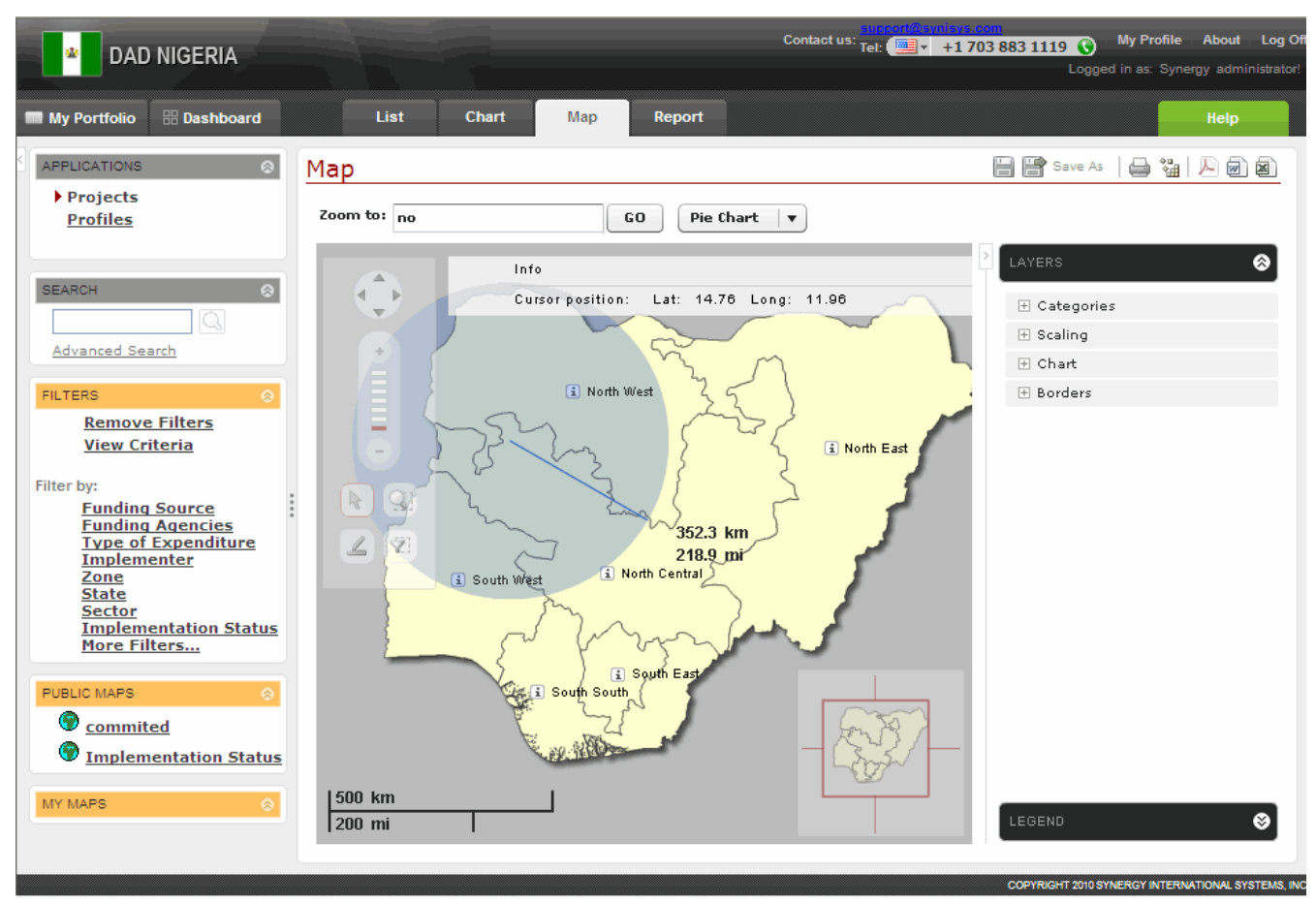

Figure 19: Measuring Distance

#### 9.4.3 Buffer Zone Querying

This feature in the Advanced GIS tool is used to select a point on a map and display any type of data within a given radius. In addition, the tool is easily navigable through a Mini Map, Navigation Bar and Intelligent Search Tools.

To be able to create a buffer zone to view data for, select the  $\checkmark$  button, and then select the region on the map to highlight. The selected area will be activated while the rest of the screen will be disabled (Figure 15). This tool may be useful for presentations on screenshots to mark the selected area on the map.

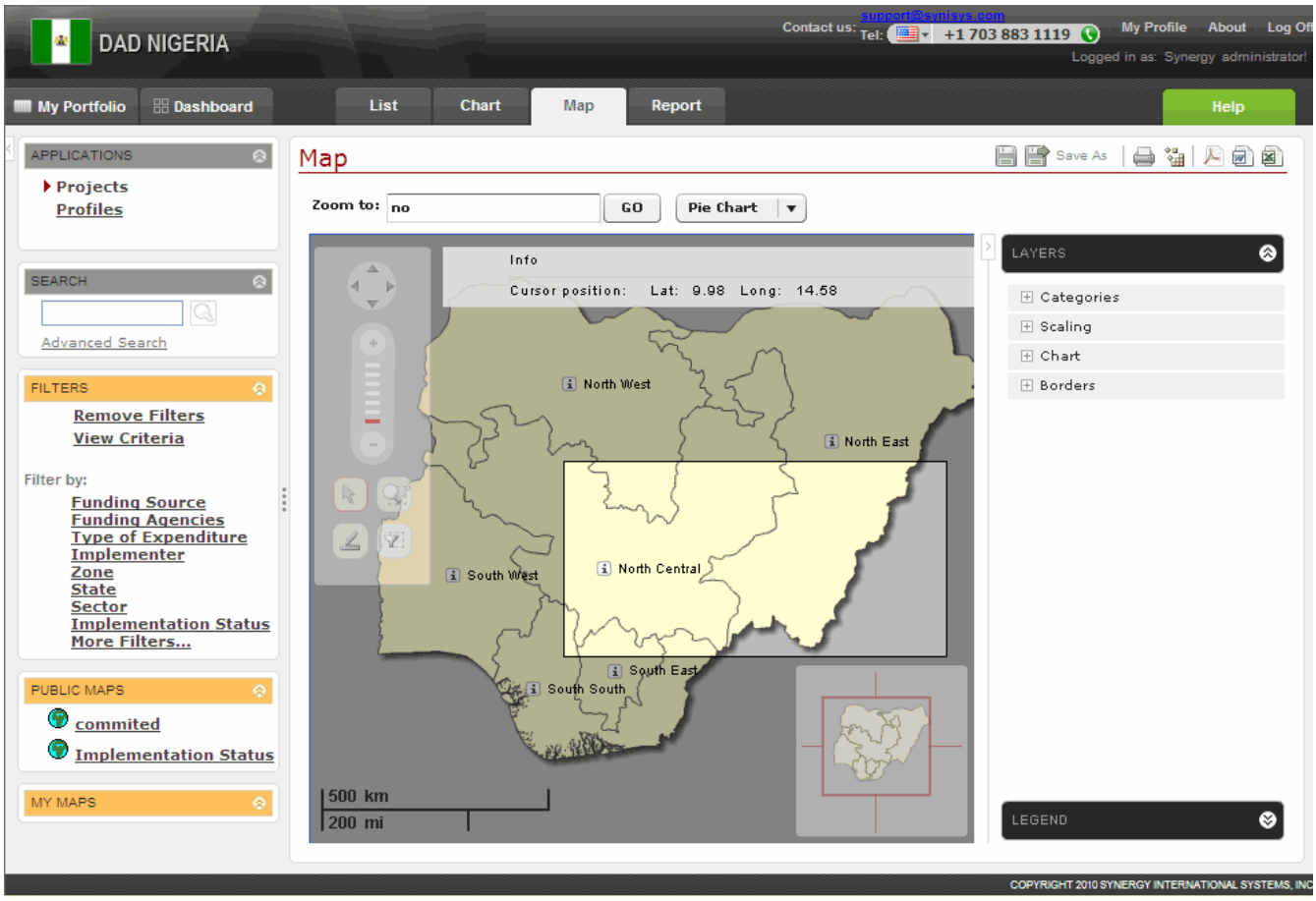

Figure 20: Buffer Zone Querying

#### 9.4.4 Using Layers

The Layers feature in the *Map Module* provides a variety of data to select to display over the viewing area. You can use the Layers feature to display the following information:

- Display categories;
- Choose to view data on a scaling map;
- Plot data in the form of different graphs (pie chart or bar chart);
- Display map features such as department or commune borders.

The following layers can be applied in DAD:

#### **Categories**

This option is used to plot category data on the map and to view them in form of different icons / images. To enable this option, expand the *Category* section and selecting the category(ies) listed.

**Note:** When pointing the mouse cursor on a respective icon/image on the map, you can view the details for the selected category.

#### <u>Scaling</u>

This option is used to view the data on a scaling map. This means that the selected data series will not be displayed in form of graphs, but the administrative territories will be colored according to the selected scaling category instead. The scaling legend at the bottom left side of the map prompts on the coloring pattern used.

To enable this option, expand the *Scaling* section in the Layers panel and select one of the possible alternatives listed.

#### <u>Chart</u>

You can plot different data series on a map and view them in the form of different graphs, such as pie charts or bar charts. You can turn on this option by expanding the *Chart* section in the Layers panel and selecting the chart category(-ies) to be displayed on the map. By default, the selected category(-ies) will appear in the form of a bar chart. However, you can choose the view the data in the form of a pie chart by selecting the appropriate option from the **Chart Type** drop-down (Figure 16).

**Note:** When pointing the mouse cursor on any of the chart constituents, you can view the data that stands behind it. The details on plotted chart categories are displayed when clicking the is button.

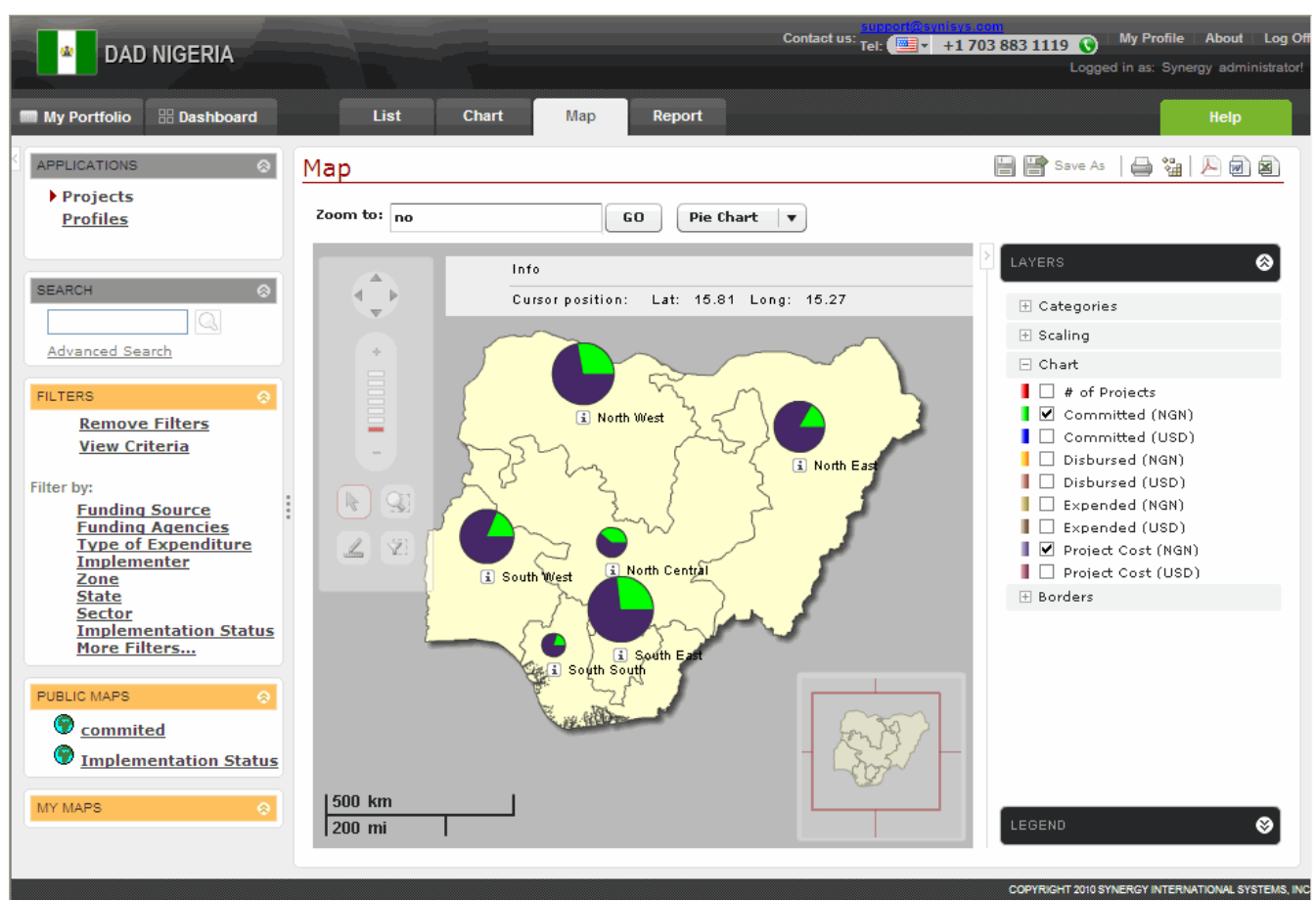

Figure 21: Selecting Chart Type

#### **Borders**

You can turn on border information by expanding the *Borders* section in the Layers panel and selecting one of the following options:

- Auto displays border information for all territorial units when the zoom in is selected. For example, if you zoom in to commune level, the border information for both departments and communes will be displayed on the map.
- **Zone** displays the border information for all regions.
- **State** displays the border information for all departments.
- LGA displays the border information for all communities.

#### 9.4.5 Viewing Legend

To explain the data series or categories on the map, the legend is used to identify the patterns or colors that are assigned to the selected categories (Figure 17). It is worth mentioning that each data series or category is represented by a unique pattern or color in the map legend, which is displayed in the following ways:

• In the *Legend* section if you have chosen to apply any category to the map.

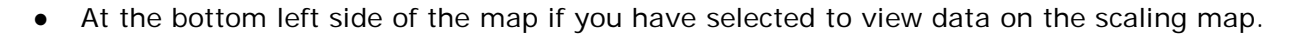

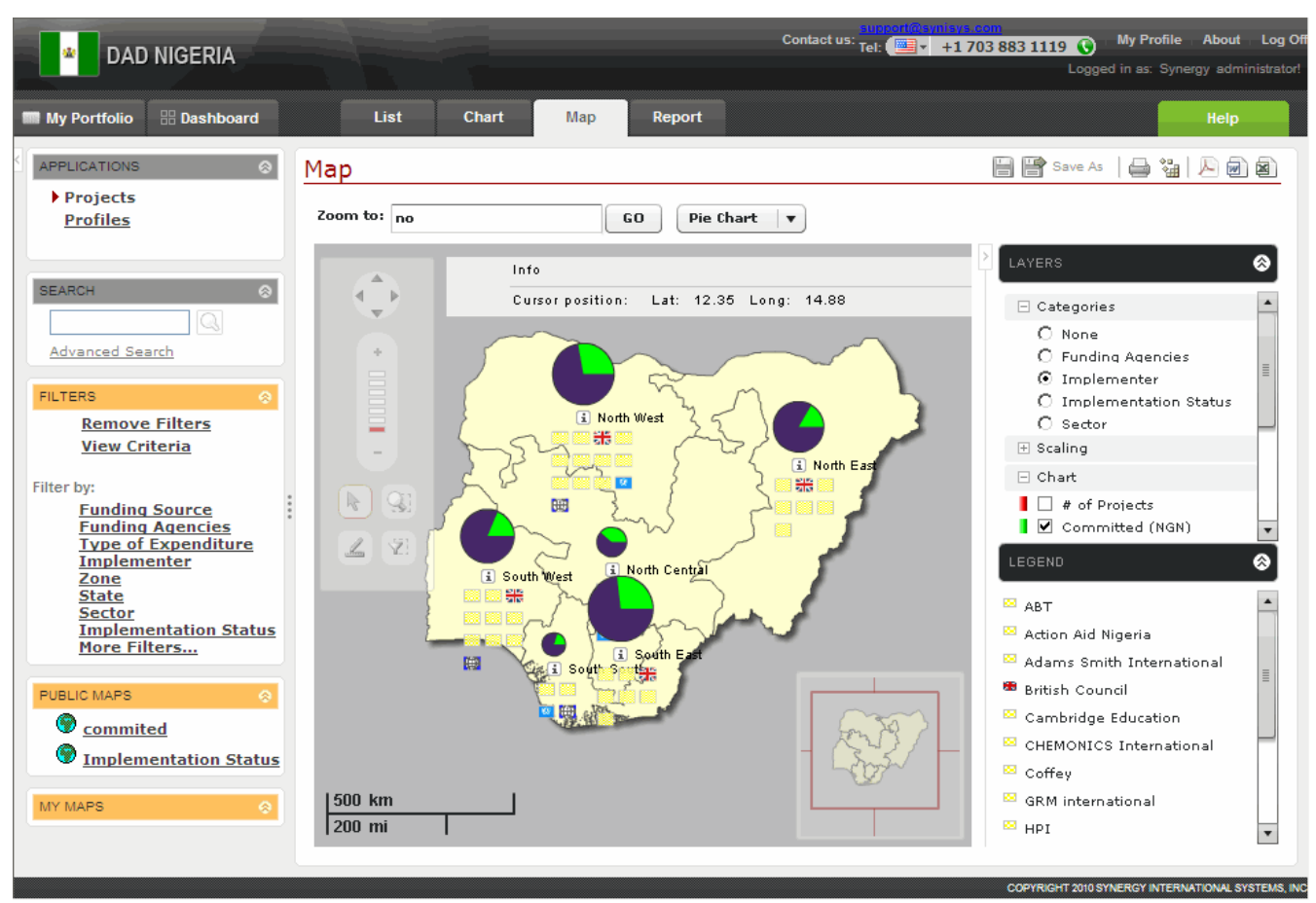

Figure 22: Viewing Chart Legend

#### 9.4.6 Using Mini Map

The Mini Map window feature displays an additional view of the country map with a position indicator that corresponds to the current view inside the main screen (Figure 18). One of the main features of the Mini Map is that while the Mini Map window responds to position adjustments in the main screen, you can also interact directly with it. Double-clicking any area within the window or dragging the position cursor to the desired place will adjust position both in the Mini Map and in the main screen to the point in the Mini Map window that the user selects.

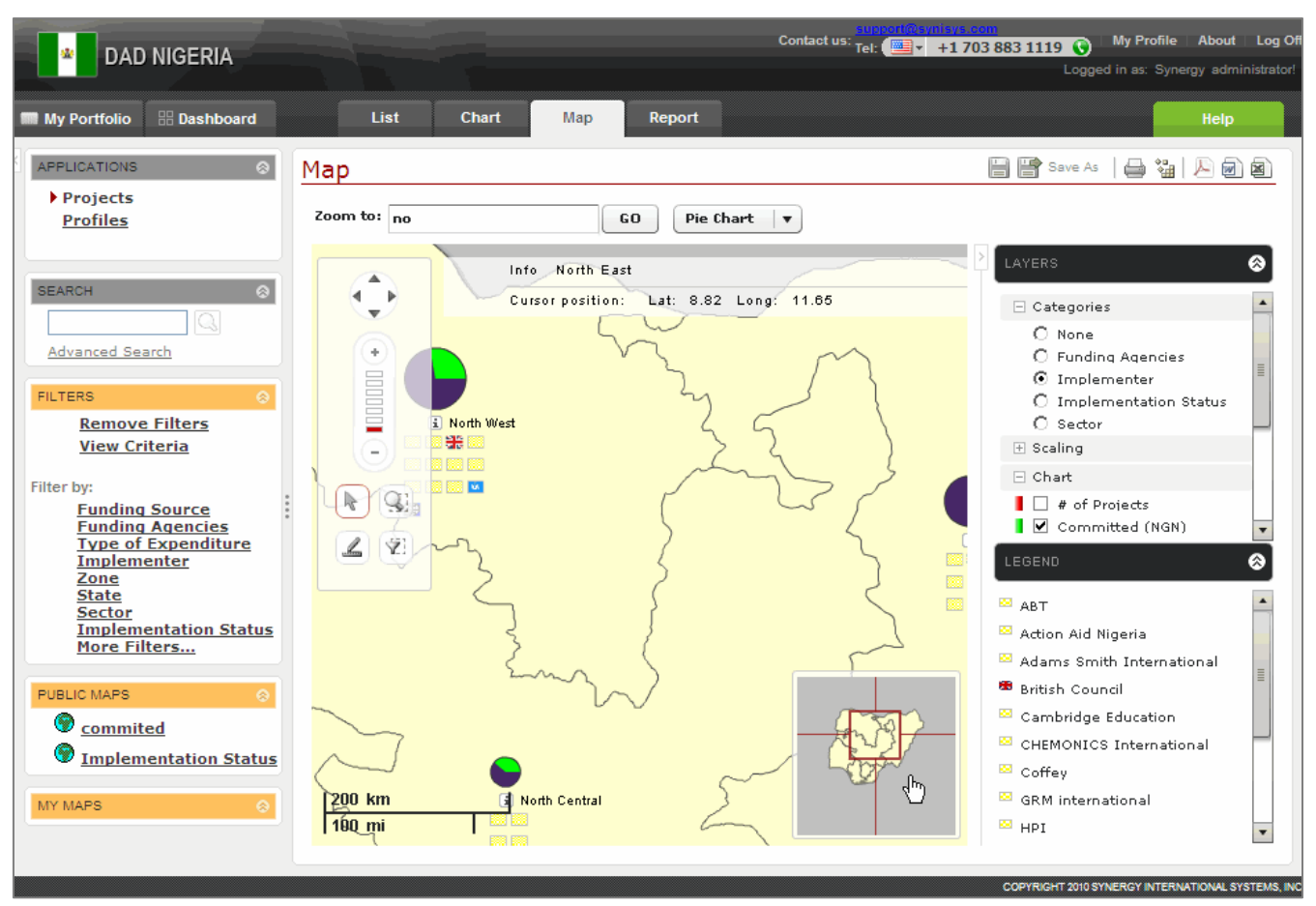

Figure 23: Using Mini Map

#### 9.5 Viewing the Data Displayed on the Map

The Advanced GIS tool is used to view the data referring to definite territorial units – provinces and/or cities/villages when zoomed in to this level. In order to access the data for a specific territorial unit, point the mouse cursor on the is button (Figure 19). The information that is displayed in the information window includes but is not limited to # of people in need of shelter, # of houses totally destroyed, estimate # of households, etc. If you have plotted any chart category on the map, the chart category details appear in the information window as well.

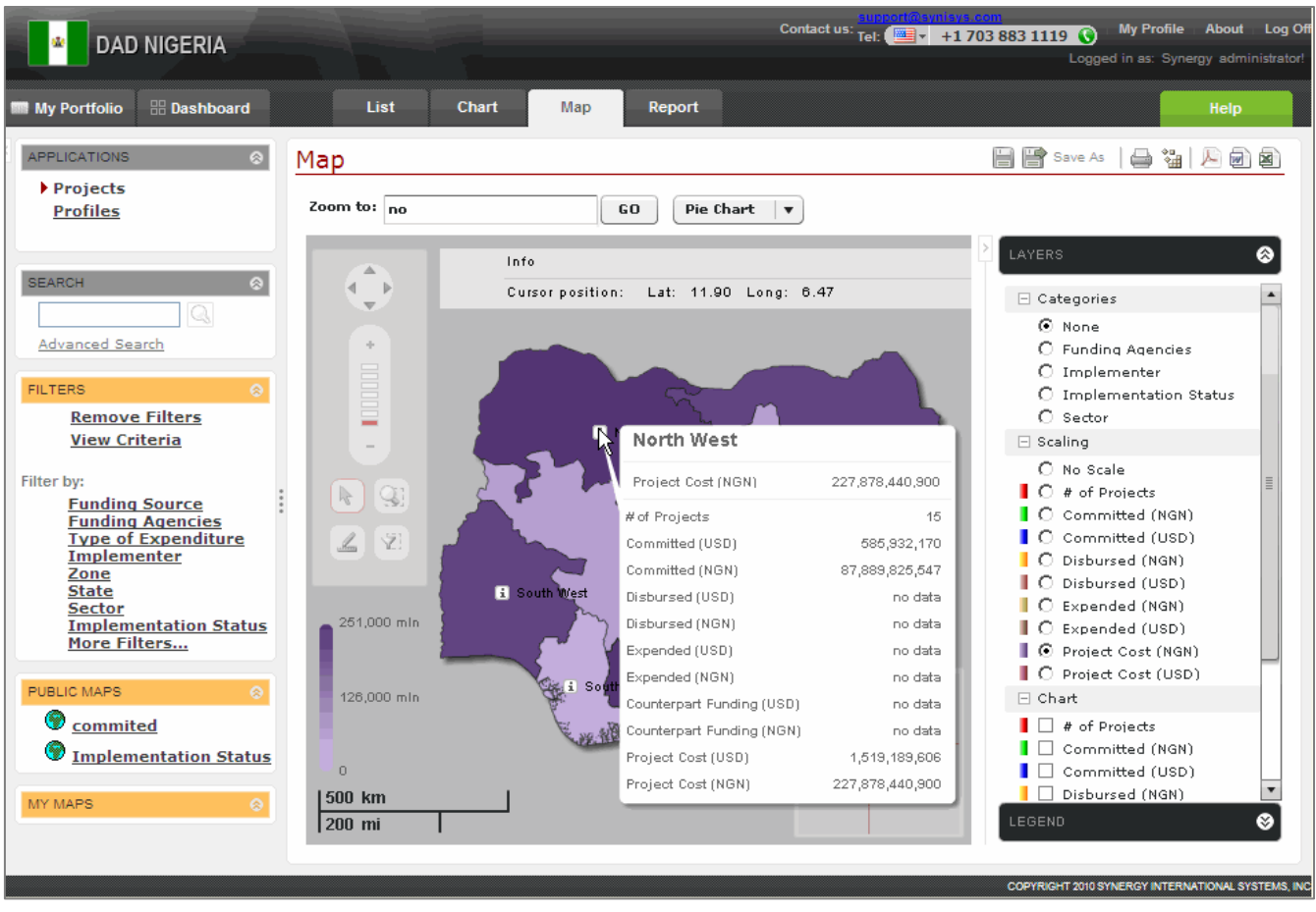

Figure 24: Viewing the Data Displayed on the Map

#### 10. REPORT MODULE

In the *Report* module of *DAD*, you can create and execute ad-hoc queries on the data, and acquire results in the form of different reports.

#### 10.1 Accessing the Report Module

As it has been stated above, the system provides for the opportunity to create different sorts of list reports. In order to access the *Report* module of the system, click on the **Report** tab. This will navigate to the *Report* module of the application where the Report Designer (Figure 20) will open.

In this module, you can create list reports, save them as predefined reports, arrange them in the desired way, print them, etc.

| ADAD NIGERIA                                                  |                                                                              | Contact us: Tel: 💷 + 11703 883 1119 🕥                            | My Profile About Log Off           |
|---------------------------------------------------------------|------------------------------------------------------------------------------|------------------------------------------------------------------|------------------------------------|
|                                                               |                                                                              | Logg                                                             | ged in as: Synergy administrator!  |
| My Portfolio 🛛 🔡 Dashboard                                    | List Chart Maj                                                               | ap Report                                                        | Help                               |
|                                                               | Report                                                                       | Save As                                                          | - 2 1 1                            |
| Projects<br>Profiles                                          | M DESIGN                                                                     |                                                                  |                                    |
|                                                               | i Title •                                                                    |                                                                  |                                    |
| SEARCH 🛞                                                      | i Subtitle ▼                                                                 |                                                                  |                                    |
| Advanced Search                                               | i Header •                                                                   |                                                                  |                                    |
| FILTERS                                                       | Choose and structure the informatic<br>section to view the final look and st | ion you wish to report on in the table below. Expand the Preview |                                    |
| <u>Remove Filters</u>                                         | Click here to view row/column compatibili                                    | ility matrix.                                                    |                                    |
| Filter by                                                     | i Group report by                                                            |                                                                  |                                    |
| Funding Source                                                | Add Grouping                                                                 |                                                                  |                                    |
| Type of Expenditure<br>Implementer                            | i Columns                                                                    |                                                                  |                                    |
| Zone<br>State                                                 | Add Row                                                                      |                                                                  |                                    |
| <u>Sector</u><br><u>Implementation Status</u><br>More Filters |                                                                              |                                                                  |                                    |
|                                                               |                                                                              |                                                                  |                                    |
| Sector                                                        | ~ FREVIEW                                                                    |                                                                  |                                    |
| 🥂 🖹 Funding Type                                              | Bon                                                                          | art Broview                                                      |                                    |
| MY REPORTS                                                    | Кер                                                                          | Joit Fleview                                                     |                                    |
|                                                               |                                                                              |                                                                  |                                    |
|                                                               |                                                                              | COPYRIGHT 2010                                                   | SYNERGY INTERNATIONAL SYSTEMS, INC |

Figure 25: Report Module

#### 10.2 Creating a Report

In order to create a report, i.e. to structure the report table and choose what information should appear in the rows and columns of the table, add report components, which are:

- **Text entries** title, subtitle, header, and footer. For these fields, the expected input is a free text.
- **Report grouping** allows grouping data according to a specific category. Grouped data appear in different tables. Each table contains data that fall under one group of the category specified.
- **Rows** group data within the report table.
- **Columns** show details specific to each table row.
- **Sub-columns** divide the row details displayed under each column.

In order to add report components, follow the steps below: They provide instructions on how to compose and submit queries.

- 1. Type the text that should appear as the report title in the 'Title' text box.
- 2. Enter a 'Subtitle', 'Header', and 'Footer' if needed.
- 3. In the *Group Report by* section, specify the category, which will be used to group data into different tables. To add a report grouping, click on the **Add Grouping** link in the *Group Report by* section and select the appropriate category from the menu that appears (Figure 21).

**Note:** The report will be divided into as many tables as there are table groupings selected.

- 4. Select table rows by clicking on the **Add Row** link and selecting the appropriate item from the menu that appears. Please note that it is possible to select one row at a time from the list of available rows.
- 5. Select table columns by clicking on the **Add Column** link and selecting the appropriate item from the menu that appears. Please note that it is possible to select one column at a time from the list of available columns.

**Note:** Once you have selected a report column, an **Add Sub-column** link becomes available under the selected column. It allows indicating how the row details displayed under each column will be divided.

| DAD NIGERIA                                                                                                    |                                                                                                    | یلی مرد (۱۹۵۵) در معنی میلی مرد در معنی میلی مرد میلی مرد میلی در معنی در معنی در معنی در معنی در معنی در معنی<br>در مدیر معنی در معنی در معنی در معنی در معنی در معنی در معنی در معنی در معنی در معنی در معنی در معنی در معنی در<br>در معنی در معنی در معنی در معنی در معنی در معنی در معنی در معنی در معنی در معنی در معنی در معنی در معنی در معنی                                                                                                    | My Profile + About + Log Off |
|----------------------------------------------------------------------------------------------------|----------------------------------------------------------------------------------------------------|----------------------------------------------------------------------------------------------------|------------------------------|
| My Portfolio 🛛 🔠 Dashboard                                                                                                    | List Chart Map                                                                                                    | Report                                                                                                    | Help                         |
| APPLICATIONS<br>Projects<br>Profiles<br>SEARCH<br>SEARCH<br>Advanced Search<br>FILTERS<br>Remove Filters<br>View Criteria<br>Filter by:<br>Funding Source<br>Funding Agencies<br>Type of Expenditure<br>Implementer<br>Zone<br>State<br>Sector<br>Implementation Status<br>More Filters<br>PUBLIC REPORTS<br>Sector<br>M REPORTS<br>O | Report         Image: Tritle ▼         Image: Tritle ▼ | Funding Source         Funding Agencies         Implementer         Coordinating Agency         Government Counterparts (Stakeholders)         Funding Agency Type         Implementer Type         Funding Agency Reference Number         Government Counterparts Reference Number         Coordinating Agency Reference Number         Coordinating Agency Reference Number         Coordinating Agency Reference Number         Coordinating Agency Reference Number         Coordinating Agency Reference Number |                              |

Figure 26: Selecting a Grouping for a Report

(Reset) button.

Note: At any point it is possible to remove all components selected for the report and design a

new report from scratch by clicking on the

**Note:** If you have defined a report which has incompatible columns (columns over which reports cannot be generated), they will be marked in red and an error message will occur. To make your reports productive, use the link (as marked in red, Figure 21) to open the Compatibility Matrix table (Figure 23). This is a table that displays the compatibility between all categories and measures in the database to display them in the report.

#### **Compatibility Matrix**

| ٠ | - indicates | compatibility | between | Category | and Measure |
|---|-------------|---------------|---------|----------|-------------|
|---|-------------|---------------|---------|----------|-------------|

| Rows(Categories) / Columns(Measures)     | # of<br>Projects | Committed<br>(NGN) | Committed<br>(USD) | Counterpart<br>Funding<br>(NGN) | Counterpart<br>Funding<br>(USD) | Description | Disbursed<br>(NGN) | Disbursed<br>(USD) | Duration | End Date | Expended<br>(NGN) | Expended<br>(USD) | KPI<br>Progress (#<br>to date) | KPI Target<br>(#) | MDA | Project<br>Cost (NGN) | Project<br>Cost (USD) | Start Date | Title |
|------------------------------------------|------------------|--------------------|--------------------|---------------------------------|---------------------------------|-------------|--------------------|--------------------|----------|----------|-------------------|-------------------|--------------------------------|-------------------|-----|-----------------------|-----------------------|------------|-------|
| Coordinating Agency                      | •                | •                  | •                  |                                 |                                 |             | •                  | •                  |          |          | •                 | •                 |                                |                   |     | •                     | •                     |            |       |
| Coordinating Agency Reference Number     | •                | •                  | •                  |                                 |                                 |             | •                  | •                  |          |          | •                 | •                 |                                |                   |     | •                     | •                     |            |       |
| Created By                               | •                | •                  | •                  |                                 |                                 |             | •                  | •                  |          |          | •                 | •                 |                                |                   |     | •                     | •                     |            |       |
| Created On                               | •                | •                  | •                  |                                 |                                 |             | •                  | •                  |          |          | •                 | •                 |                                |                   |     | •                     | •                     |            |       |
| Focus Area                               | •                | •                  | •                  |                                 |                                 |             | •                  | •                  |          |          | •                 | •                 |                                |                   |     | •                     | •                     |            |       |
| Funding Agencies                         | •                | •                  | •                  |                                 |                                 |             | •                  | •                  |          |          | •                 | •                 |                                |                   |     | •                     | •                     |            |       |
| Funding Agency Reference Number          | •                | •                  | •                  |                                 |                                 |             | •                  | •                  |          |          | •                 | •                 |                                |                   |     | •                     | •                     |            |       |
| Funding Agency Type                      | •                | •                  | •                  |                                 |                                 |             | •                  | •                  |          |          | •                 | •                 |                                |                   |     | •                     | •                     |            |       |
| Funding Source                           | •                | •                  | •                  |                                 |                                 |             | •                  | •                  |          |          | •                 | •                 |                                |                   |     | •                     | •                     |            |       |
| Funding Type                             | •                | •                  | •                  |                                 |                                 |             | •                  | •                  |          |          |                   |                   |                                |                   |     | •                     | •                     |            |       |
| Government Counterparts (Stakeholders)   | •                | •                  | •                  |                                 |                                 |             | •                  | •                  |          |          | •                 | •                 |                                |                   |     | •                     | •                     |            |       |
| Government Counterparts Reference Number | •                | •                  | •                  |                                 |                                 |             | •                  | •                  |          |          | •                 | •                 |                                |                   |     | •                     | •                     |            |       |
| Implementation Status                    | •                | •                  | •                  |                                 |                                 |             | •                  | •                  |          |          | •                 | •                 |                                |                   |     | •                     | •                     |            |       |
| Implementer                              | •                | •                  | •                  |                                 |                                 |             | •                  | •                  |          |          | •                 | •                 |                                |                   |     | •                     | •                     |            |       |
| Implementer Reference Number             | •                | •                  | •                  |                                 |                                 |             | •                  | •                  |          |          | •                 | •                 |                                |                   |     | •                     | •                     |            |       |
| Implementer Type                         | •                | •                  | •                  |                                 |                                 |             | •                  | •                  |          |          | •                 | •                 |                                |                   |     | •                     | •                     |            |       |
| Key Performance Indicators               | •                |                    |                    |                                 |                                 |             |                    |                    |          |          |                   |                   | •                              | •                 |     |                       |                       |            |       |
| Last Modified By                         | •                | •                  | •                  |                                 |                                 |             | •                  | •                  |          |          | •                 | •                 |                                |                   |     | •                     | •                     |            |       |
| Last Modified On                         | •                | •                  | •                  |                                 |                                 |             | •                  | •                  |          |          | •                 | •                 |                                |                   |     | •                     | •                     |            |       |
| LGA                                      | •                | •                  | •                  |                                 |                                 |             | •                  | •                  |          |          | •                 | •                 |                                |                   |     | •                     | •                     |            |       |
| Millennium Development Goals (MDGs)      | •                | •                  | •                  |                                 |                                 |             | •                  | •                  |          |          | •                 | •                 |                                |                   |     | •                     | •                     |            |       |
| Month/Year                               | •                | •                  | •                  |                                 |                                 |             | •                  | •                  |          |          | •                 | •                 |                                |                   |     | •                     | •                     |            |       |
| Project                                  |                  | •                  | •                  | •                               | •                               | •           | •                  | •                  | •        | •        | •                 | •                 |                                |                   | •   | •                     | •                     | •          | •     |
| Sector                                   | •                | •                  | •                  |                                 |                                 |             | •                  | •                  |          |          | •                 | •                 |                                |                   |     | •                     | •                     |            |       |
| Source                                   | •                |                    |                    | •                               | •                               |             |                    |                    |          |          |                   |                   |                                |                   | •   | •                     | •                     |            |       |
| State                                    | •                | •                  | •                  |                                 |                                 |             | •                  | •                  |          |          | •                 | •                 |                                |                   |     | •                     | •                     |            |       |
| Туре                                     | •                |                    |                    | •                               | •                               |             |                    |                    |          |          |                   |                   |                                |                   | •   | •                     | •                     |            |       |
| Type of Expenditure                      | •                |                    |                    |                                 |                                 |             |                    |                    |          |          | •                 | •                 |                                |                   |     | •                     | •                     |            |       |
| Year                                     | •                | •                  | •                  |                                 |                                 |             | •                  | •                  |          |          | •                 | •                 |                                |                   |     | •                     | •                     |            |       |
| Zone                                     | •                | •                  | •                  |                                 |                                 |             | •                  | •                  |          |          | •                 | •                 |                                |                   |     | •                     | •                     |            |       |

Figure 27: Compatibility Matrix

#### 10.3 Previewing a Report

At any time during the process of creating a report, look in the *Preview* section at the bottom of the page, in order to view the final structure of the report (Figure 23). The *Preview* will not be ready for viewing unless the user has at least one table row defined.

| DAD NIGERIA                                                                         |                                                                                                 |                                                                         |                               | Contact us: Tel: 🔤 🗾 🕇         | •1 703 883 1119 🕥<br>Logge | ⊢ <b>My Profile</b><br>ed in as: Syne | About   Log Off      |
|-------------------------------------------------------------------------------------|-------------------------------------------------------------------------------------------------|-------------------------------------------------------------------------|-------------------------------|--------------------------------|----------------------------|---------------------------------------|----------------------|
| My Portfolio 🛛 🔡 Dashboard                                                          | List Chart                                                                                      | Map                                                                     | eport                         |                                |                            |                                       | Неір                 |
| APPLICATIONS (2)<br>Projects<br><u>Profiles</u>                                     | Report<br>M DESIGN                                                                              |                                                                         | _                             |                                | Save As 🛛                  | 9 <b>6</b> '4                         |                      |
| SEARCH &                                                                            | Choose and structure the<br>section to view the final lo<br>Click <u>here</u> to view row/colum | information you wisl<br>ook and structure of<br>n compatibility matrix. | h to report or<br>the report. | in the table below. Expan      | nd the Preview             |                                       |                      |
| FILTERS    Remove Filters  View Criteria                                            | <u>Add Grouping</u>                                                                             | Colum                                                                   | ins                           |                                |                            |                                       |                      |
| Filter by:<br>Funding Source                                                        | i Rows                                                                                          | Sector •<br>Add Sub-column                                              | Add Column                    |                                |                            |                                       |                      |
| <u>Funding Agencies</u><br><u>Type of Expenditure</u><br><u>Implementer</u><br>Zone | Coordinating Agency •<br><u>Add Row</u>                                                         | Data                                                                    |                               |                                |                            |                                       |                      |
| State<br>Sector<br>Implementation Status                                            | • PREVIEW                                                                                       |                                                                         |                               |                                |                            |                                       |                      |
| More Filters                                                                        |                                                                                                 | Nigeria Re                                                              | eport                         |                                |                            |                                       |                      |
|                                                                                     | Coordinating Agency                                                                             | Casta                                                                   | Funding A                     | gencies<br>Contas D            | -                          |                                       |                      |
|                                                                                     | Coordinating Agency 1                                                                           | Funding Agenci                                                          | ies 1 F                       | Sector 2<br>Funding Agencies 1 |                            |                                       |                      |
| E Sector                                                                            | Coordinating Agency 2                                                                           | Funding Agenci                                                          | ies 2 F                       | unding Agencies 2              | ]                          |                                       |                      |
| MY REPORTS                                                                          |                                                                                                 |                                                                         |                               |                                | COPYRIGHT 2010 S           | YNERGY INTERNA                        | ATIONAL SYSTEMS, INC |

Figure 28: Previewing the Report

All your added report components and structuring results will be displayed in the *Preview* section which helps you to check whether the report matches the required output or not. This section can be expanded in order to display whole of the information.

#### 10.4 Generating a Report

The final step in the process of creating a report is report generation. By clicking the Submit (Submit) button, a request to the Reporting Engine is submitted in order to access the database, gather the required data and present it in the manner required. The Report containing all the real data appears in a new window.

#### 10.5 Customizing Reports

You can customize the reports by assigning font characteristics to report components, re-ordering rows and columns, etc. The sections below will describe how to customize the reports.

#### 10.5.1 Formatting/Styling Report Components

You may format/style the text entries as well as main report table captions and values by assigning to them value characteristics such as font, font size, font color, background color, alignment (i.e. left, center, or right), etc. In order to format/style a report component, follow the steps below:

- 1. Click on the report component that needs to be formatted / styled.
- 2. Select the **Properties** option from the actions list that appears (Figure 25).

| DAD NIGERIA                                                                                                    |                                                                                                    |                                                                        |                               | Contact us: Tel: + +1703 883 1119 (    | <b>My Profile</b> About Log Off<br>gged in as: Synergy administrator! |
|----------------------------------------------------------------------------------------------------|----------------------------------------------------------------------------------------------------|------------------------------------------------------------------------|-------------------------------|----------------------------------------|-----------------------------------------------------------------------|
| My Portfolio 🔠 Dashboard                                                                                                    | List Chart                                                                                                    | Map R                                                                  | eport                         |                                        | Help                                                                  |
| APPLICATIONS   Projects  Profiles  SEARCH  SEARCH  Advanced Search  FILTERS  Remove Filters View Criteria  Filter by: Funding Source Funding Agencies Type of Expenditure Implementer | Report         ✓ DESIGN         ✓ Properties igeria Report         ③ Subtitle ▼         ④ Header ▼         Choose and structure the section to view the final la click <u>here</u> to view row/column         ④ Group report by         Add Grouping | information you wis<br>ook and structure of<br>n compatibility matrix. | h to report on<br>the report. | in the table below. Expand the Preview |                                                                       |
| Zone<br>State<br>Sector<br>Implementation Status<br>More Filters                                                                                                    | (i) Rows                                                                                                    | Funding Agencies <b>•</b><br>Sector <b>•</b><br><u>Add Sub-column</u>  | Add Column                    |                                        |                                                                       |
|                                                                                                    | Coordinating Agency •<br>Add Row                                                                                                    | Data                                                                   |                               |                                        |                                                                       |
|                                                                                                    | € Footer▼                                                                                                    |                                                                        |                               |                                        |                                                                       |
| MY REPORTS 🛞                                                                                                    |                                                                                                    | Nigeria Re                                                             | eport                         | COPYRIGHT 2                            | HO SYNERGY INTERNATIONAL SYSTEMS, INC                                 |

Figure 29: Reports Window with Properties Focus on the Title Field

The *Properties* window will appear. **Please note** that for text entries the *Properties* window includes text formatting buttons and a text area (Figure 26). For other report components, like rows, columns, etc., the *Properties* window also allows assigning additional characteristics, e.g. sorting order, reference text, etc. (Figure 26).

| Formatting     |                         | X         |
|----------------|-------------------------|-----------|
| Verdana 🗸      | 14 <b>∨ B ⁄ U</b> ≣ ≣ ≣ | / 🔲 🗸 🏷 🔽 |
|                | Preview Text            |           |
|                |                         |           |
| Nigeria Report |                         |           |
|                |                         |           |
|                |                         | OK Cancel |

Figure 30: Formatting/Styling Text Entries

3. Change the properties as needed.

**Note:** To prevent you navigating away from the section every time when modifying the properties of a different report table component, the *Properties* window allows selecting the next item to be modified. To do that, you need to select the appropriate instance from the *Items* drop-down list in the *Properties* window. The list contains the previously selected report table components.

4. Click the **Apply** button for the changes to take effect. Clicking the **OK** button will close the window and navigate you to the **Report** module.

| DAD NIGERIA                |                                                                                                    | Contact us: Tel: I Tel: +1703 883 1119 Support<br>Contact us: Tel: I Tel: Cogged in as: Syn | About Log Off         |
|----------------------------|----------------------------------------------------------------------------------------------------|---------------------------------------------------------------------------------------------|-----------------------|
| My Portfolio 🛛 🔠 Dashboard | List Chart Map                                                                                                    | Report                                                                                      | Help                  |
| APPLICATIONS               | Report         ✓ DESIGN         ③ Title ▼         ③ Subtitle ▼         ④ Header ▼         Choose and structure the information you section to view the final look and structure         Click <u>hare</u> to view row/column compatibility matrix         ④ Group report by         Add Grouping         ⑤ Rows       Sector ♥         Coordinating Agency ♥       Mo         Add Row       Mo | List of Names<br>count of<br>ve Up<br>ove Left<br>ove Right<br>emove<br>powe Too            |                       |
| <u>Sector</u><br>          | Footer▼                                                                                                    | eplace   witch Place With                                                                   |                       |
| MY REPORTS                 | Nigeria                                                                                                    | operues<br>a Report<br>copyright 2010 synergy inter                                         | NATIONAL SYSTEMS, INC |

Figure 31: Reports Window with Properties Focus on the Column

| Item:                  |              |      |      |       |    |
|------------------------|--------------|------|------|-------|----|
| Funding A              | gencies      |      |      | Y For | nt |
| Show As:               | None         | ¥ i  |      |       |    |
| <sup>ĝ</sup> ∳Sort By: | None         | ¥ i  |      |       |    |
| ∑ Show Total:          | None         | *    | Font | i     |    |
| Caption:               | Funding Agen | cies |      | Font  | i  |
| Reference:             |              | Font | ]    |       |    |
| Ref. Text:             |              |      |      | Font  | i  |

Figure 32: Assigning Properties to Report Table Components

#### 10.5.2 Re-ordering Report Table Components

This option enables the user to establish and modify the order of the report table components, like rows, columns, etc. In order to re-order report table components, the user should follow the steps described below.

- 1. Click on the component item that needs to be reordered in the report.
- 2. Select the respective *Move Up / Move Down / Move Right / Move Left* option from the menu that appears. The report generated will maintain the order of the items that was displayed in the *Report Designer* (Figure 27).

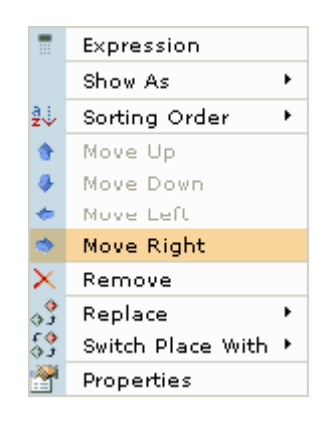

Figure 33: Reordering Report Table Components

Note: If any of these actions is not available, the respective option will be disabled in the menu.

#### 10.5.3 Sorting Report Table Components

You may change the order in which the table components will appear in the final report. The report table components can be sorted either in an *Ascending* (A-Z) or a *Descending* (*Z*-*A*) order. In order to alphabetically sort the report table components, follow the steps below:

- 1. Click on the component item for which the sorting order needs to be changed.
- 2. Select the **Sorting Order** option from the actions list (Figure 28).
- 3. Define whether the report item values should be sorted in the ascending or descending order. Please note that selecting the **None** option from the list removes the sorting criteria.

**Note:** The sorting order for the report components can also be defined from within the *Properties* window.

|          | Show As           | ۲ |    |                 |
|----------|-------------------|---|----|-----------------|
| a÷       | Sorting Order     | × | ~  | None            |
| Σ        | Total             | ۲ | a↓ | Sort Ascending  |
| ٠        | Move Up           |   | ₹Ų | Sort Desce ding |
|          | Move Down         |   |    |                 |
| ۰        | Move Left         |   |    |                 |
| ۰        | Move Right        |   |    |                 |
| $\times$ | Remove            |   |    |                 |
| ۰.       | Move To           | ۲ |    |                 |
| 3        | Replace           | ۲ |    |                 |
| 53       | Switch Place With | ۲ |    |                 |
| 2        | Properties        |   |    |                 |

Figure 34: Defining the Sorting Order

#### 10.5.4 Removing a Report Table Component

It is possible to remove a report table component from being included in the report, if this is necessary. In order to remove a report table component, follow the steps below:

- 1. Click on the component item that needs to be removed.
- 2. Select the **Remove** option from the menu that appears. The selected grouping value will be removed.

#### 10.5.5 Switching Report Table Components

The report table components may be switched between report grouping, rows and columns. If there are sub-columns selected, switching between table groupings / rows and columns is disabled. It is possible to switch between table groupings / rows and sub-columns.

In order to switch report table components, follow the steps below:

- 1. Click on the component item that needs to be switched.
- 2. Select the *Switch Place with* option from the menu that appears (Figure 29).

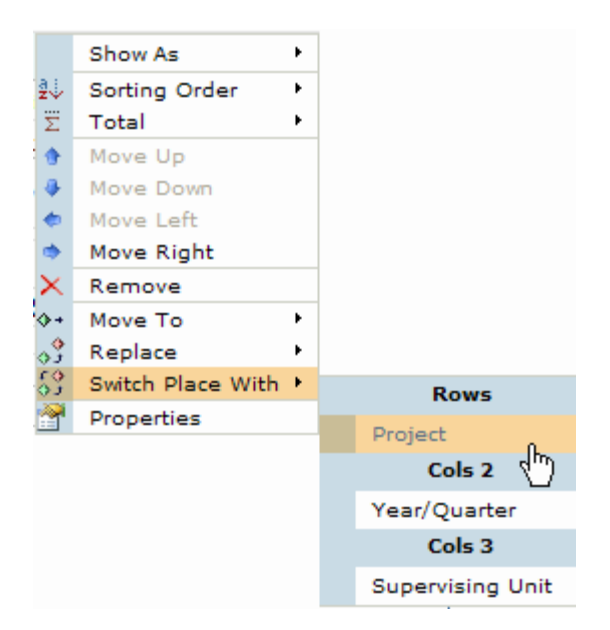

Figure 35: Switching Report Table Components

3. Define what component item the selected instance needs to switch place with. The selected component item will be removed from its current position and added as an item to the specified component. For instance, if it is selected to switch between table grouping and row, the selected table grouping item will be removed from table grouping and added as the row item, while the row item will "trade" places with the table grouping item.

#### 11. DETAILS SECTION

The project **Details** section can be accessed from the List, Chart, Map and My Portfolio modules. Here, the project information, contacts and monitoring and evaluation details are displayed for each project. You may browse among other projects listed under the same parent item, print project details, etc.

If you have the corresponding permissions you can also edit the existing projects.

| New Edit Delete Clo                  | se                                           |            |        | <b>a</b>                         | Contact us 🕴 🎯      | Help 🛛 🔀   |
|--------------------------------------|----------------------------------------------|------------|--------|----------------------------------|---------------------|------------|
| [NGA/000027] - HI                    | EALTH REFORM FOUNDATION OF NIGERI            | A (HERFON) |        |                                  |                     |            |
|                                      |                                              |            | Last m | odified by <u>Synergy admini</u> | strator on 12-Oct-2 | 010, 07:54 |
| GENERAL INFORM                       | IATION                                       |            |        |                                  |                     |            |
| Title                                | Health Reform Foundation of Nigeria (HERFON) |            |        |                                  |                     |            |
| Project Code                         | NGA/000027                                   |            |        |                                  |                     |            |
| Description                          |                                              |            |        |                                  |                     |            |
|                                      |                                              |            |        |                                  |                     |            |
| Start Date                           | 01-Jan-2010                                  |            |        |                                  |                     |            |
| End Date                             | 01-Jan-2013                                  |            |        |                                  |                     |            |
| Duration                             |                                              |            |        |                                  |                     |            |
| Implementation i<br>Status           | Extended                                     |            |        |                                  |                     |            |
|                                      |                                              |            |        |                                  |                     |            |
| Sectors i<br>% distribution of funds | Sector                                       |            |        | Focus Area                       |                     | %          |
|                                      | Health                                       |            |        |                                  | Unallocated         | 0.00       |
|                                      |                                              |            |        |                                  |                     |            |
| Locations                            | Zone                                         | State      |        | LGA                              |                     | %          |
|                                      |                                              |            |        |                                  | Unallocated         | 100.00     |
|                                      |                                              |            |        |                                  |                     |            |
| Development Goals                    |                                              |            |        |                                  |                     |            |
| (MDGs)                               |                                              |            |        |                                  |                     |            |
|                                      |                                              |            |        |                                  |                     |            |
|                                      | & CONTACTS                                   |            |        |                                  |                     |            |
| EINANCIAL INFOR                      | MATION                                       |            |        |                                  |                     |            |
| ■ MONITORING & EV                    | ALUATION                                     |            |        |                                  |                     |            |
| ■ NOTES & ATTACH                     | MENTS                                        |            |        |                                  |                     |            |
| ■ PROJECT HISTOR                     | γ                                            |            |        |                                  |                     |            |
|                                      |                                              |            |        |                                  |                     |            |

Figure 36: Details Section

#### 11.1 Accessing the Details Section

In order to access the *Details* section, follow the steps below:

- 1. Access the *Details* section by clicking on the one of the following:
  - <u>In the *My Portfolio* module:</u> Click the respective project. You will be directed to the **Details** section (Figure 32).
  - <u>In the *List module*</u>: Click the project for the details to be displayed. This will open the *Details* section of the application where more detailed information about the project will be displayed.

**Note:** Depending on the list representation settings, additional expanding the list items may be required to reach the project.

- <u>In the *Chart* module:</u> Click the chart for the details to be displayed (e.g., click on a relevant bar to see what it consists of). This will open the *Details* section of the application where all items matching the selection will be listed. The first item in the list will be displayed in an expanded mode.
- <u>In the *Map* module:</u> Point the mouse cursor on the object on the map. The project information window will appear. In order to access the project details section select the View Projects link. This will open the *Details* section. The first item in the list will be displayed in an expanded mode.

**Note:** You can also choose to view the detailed information on all the projects that are in progress in the given territorial unit by pointing the mouse cursor on the subton.

2. Take the necessary actions (review the provided information, update and improve as needed). You may also want to print the project details, see <u>Printing Project Details</u> for details. The **Close** button is used to return to the main screen.

#### 11.2 Browsing Projects

In the *Details* section, you can browse among the projects. To browse projects, use correspondingly **Previous** or **Next** buttons in the top of the *Details* window (Figure 32).

**Note:** In the Chart and Map modules, you can also scroll down to the bottom of the page, find the appropriate project in the list presented and click it for the details to be displayed.

#### 11.3 Printing Project Details

In the *Details* section, you can print out the details of the selected project. In order to print out the selected project details, follow the steps below:

- 1. Click the 🕌 (**Print**) button in the top toolbar. A window with printer settings appears.
- 2. Choose the printer settings as needed and press **Print**.

#### 11.4 Editing an Existing Project

In the *Details* section, you may also edit those existing projects that have been either created by yourself or you have permissions to manage.

In order to edit existing projects, follow the steps below:

- 1. Click the **Edit** button at the top of the *Details* window. The data input window appears which is described in the Projects Application User Manual, see <u>REFERENCES</u>.
- 2. Make the appropriate changes in the input window and save.

#### 12. CUSTOMISED REPORTING IN LIST, CHART, MAP AND REPORT MODULES

The *DAD* application allows you to customize the already-created reports in the List, Chart, Map, and Reports modules, i.e. to define the way the numeric values can be displayed, their format, the number of the items to be displayed, etc. You may also re-organise the reports in the desired way, i.e. include it into a group of reports or create a new report group for it, rename the report, etc. The *DAD* application can also export the reports to the desired format (Word, Excel, etc.) or print them out.

#### 12.1 Setting Report Options (List, Chart, Map and Report Modules)

In the *List, Chart, Map, and Report* modules, you can set the report options, i.e. define whether the numeric values should be displayed in thousands, millions, etc. In the *Chart* module, you can also indicate the number of items to be displayed on the chart.

In order to set the report options, follow the steps below:

- 1. Click the **(Set Options)** button in the top toolbar. An *Options* window (Figure 33) will appear.
- Define the format in which the numeric values should be displayed, i.e. whether the original values should be displayed or they should be shown in thousands, millions, etc. This prevents large numeric values represented by many zeros from taking a lot of space in the report.
- 3. For charts, indicate the number of items to be displayed on the chart by selecting the appropriate value from the relevant pull-down list.

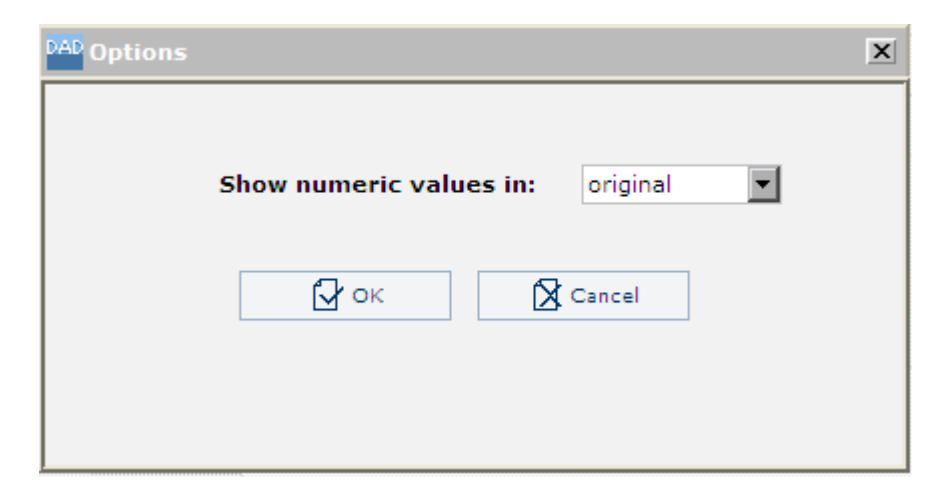

Figure 37: Setting the Chart Report Options

4. After finishing, click the **OK** button for the changes to take effect. Or, click the **Cancel** button to discard the changes made.

#### 12.2 Saving reports (List, Chart, Map and Report Modules)

After creating reports of different types, you can save them as pre-defined reports and include them either in the *Public Reports* group and make them available for all users who access application or in the *My Reports* group available to you only.

There are two ways of saving a report in *DAD* application. You can save a newly-created report, or save a copy of an existing report with a different name, in a different location, or with a different content.

#### 12.3 How to Save New Reports

From the *List*, *Chart*, *Map*, and *Report* modules, you can design an appropriate report and save it. In order to save the report created, follow the steps below:

- 1. Click on the **Gave)** button on the top right side of the screen. A *Memorize Report* window (Figure 34) will appear.
- 2. Define the report name in the *Memorized Name* field.

| PAD Memorize Report                  | x |
|--------------------------------------|---|
|                                      |   |
| Memorized Name                       |   |
| Nigeria report                       |   |
|                                      |   |
| Include under the following Group    |   |
| PUBLIC REPORTS                       |   |
| ☐ Include currently selected filters |   |
|                                      |   |

Figure 38: Memorizing a Report

- 3. Specify the group the report will be included in by selecting the appropriate value from the *Include under the Following Group* combo box.
- 4. Check the *Include currently selected filters* checkbox to save filtering defined along with the report.
- 5. Click on the **OK** button to save the report for future reference or click **Cancel** to discard the changes made.

#### 12.4 How to Save a Copy of the Report

In *DAD* application, you can save a copy of an existing report. The copy of the report can be saved in a different location, with a different name or edited content.

In order to save a copy of a report, follow the steps below:

- 1. Click on the 🛃 Save As button on the top right side of the screen. A *Memorize Report* window (Figure 34) will appear.
- 2. Save the report by the steps described in the section above.

#### 12.5 Re-organising Reports (List, Chart, Map and Report Modules)

You can organise the reports in the desired way, i.e. rename the reports, create groups to include reports under, etc.

From the *List*, *Chart*, *Map*, and *Report* modules, you can design appropriate reports and organize them in the preferred way. In order to organize the reports, follow the steps below:

- Click on the respective dia (Organise Views / Charts / Maps / Reports) button at the top right side of the Screen. An Organise Reports window (Figure 35) will appear. You may perform the following actions:
  - <u>Renaming Reports and Report</u> Groups.
  - Deleting Reports or Report Groups.
  - Adding a Sub-group.
  - <u>Re-ordering Reports and Groups</u>.
  - <u>Setting a Report as Default</u>.

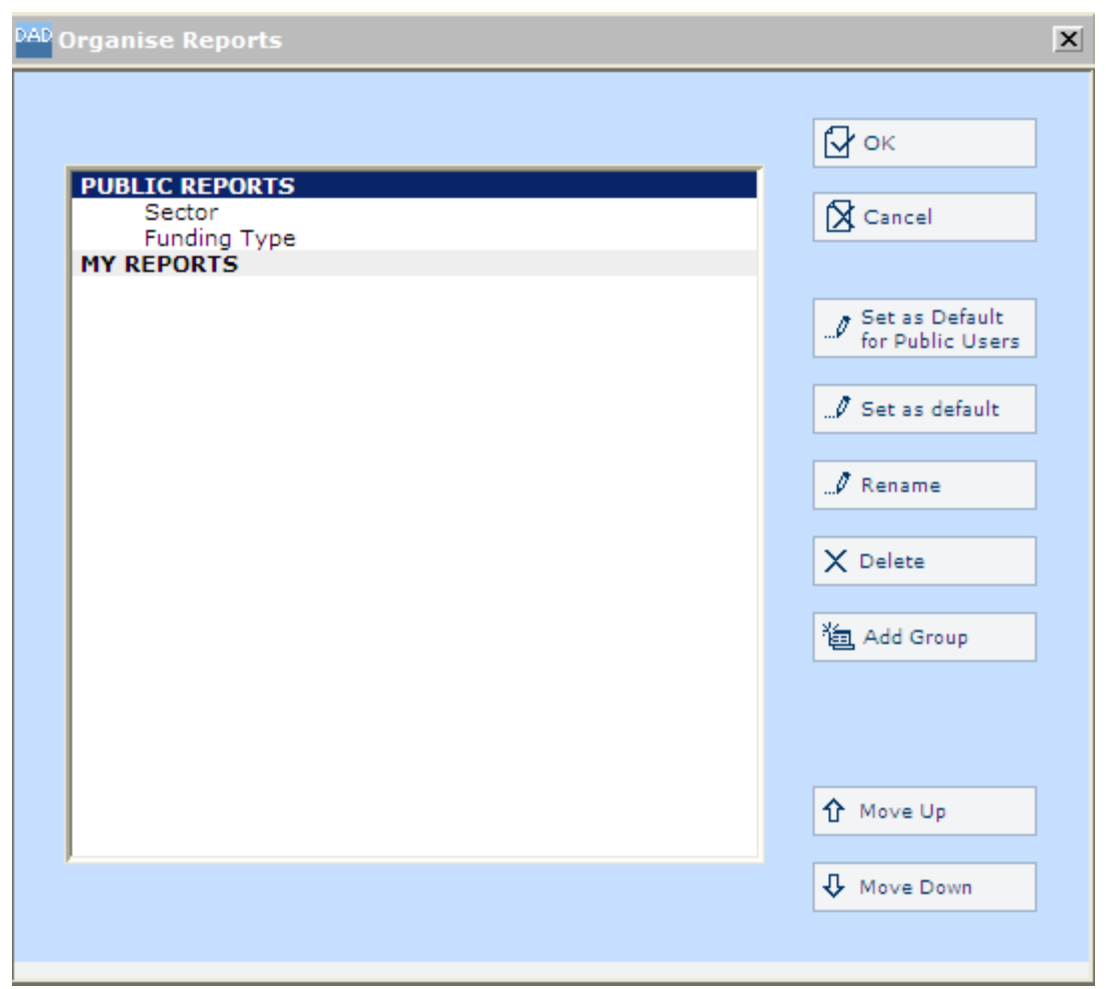

Figure 39: Organizing the Reports

#### 12.5.1 Renaming Reports and Report Groups

- 1. Highlight the report / group to be renamed.
- 2. Click the Rename button.
- 3. Fill in the desired name for the report / group.
- 4. Click the **Enter** keyboard button to confirm renaming.

Note: Public Reports and My Reports groups cannot be renamed.

#### 12.5.2 Deleting Reports or Report Groups

- 1. Highlight the report / group to be deleted.
- 2. Click the **Delete** button.
- 3. Click the **OK** button to confirm deletion.

Note: Public Reports and My Reports groups cannot be deleted.

#### 12.5.3 Adding a Sub-group

- 1. Click the Add Group button.
- 2. Fill in the desired name for the sub-group.
- 3. Click the Enter keyboard button to confirm adding.

#### 12.5.4 Re-ordering Reports and Groups

- 1. Highlight the report / group the sorting order of which needs to be changed.
- 2. Click the Move Up / Move Down button.

#### 12.5.5 Setting a Report as Default

- 1. Highlight the report to be displayed in the respective module when you access it.
- 2. Click the **Set as Default** button. The selected report will be marked with *(default for me)* option.

Note: This option is available only in the Chart, Map, and Report modules.

#### 12.6 Exporting Reports to Word, Excel, PDF (Chart, Map and Report Modules)

From the *Chart, Map* and *Report* modules, you can design appropriate reports and export them in the PDF, MS Word and MS Excel formats.

In order to export the reports in the PDF, MS Word and MS Excel formats, follow the steps below:

- 1. Click on the respective (Export in PDF Format) / (Export in MS Word Format)
  - / 🗐 (Export in MS Excel Format) button. A separate window will open.
- 2. Make changes, if necessary.

#### 12.7 Printing Reports (Chart, Map and Report Modules)

From the *Chart, Map* and *Report* modules, you can design appropriate reports and print them out. In order to print out the selected report, follow the steps below:

- 1. Click the 🗐 (**Print**) button on the top toolbar in the right side of the screen. A separate window will open.
- 2. Select the *Print* option.

#### 13. FILTERING

The system provides an option for data filtration. Filtering is used to narrow down the information displayed in the reports. The filtration works in a Step-by-Step technology, which enables the implementation of new filtering over the results of the previous one. This option reduces the size of the reports and makes them easier to read. Filters can be added to new or existing reports. Defined filtering is applicable to lists, reports, charts, and maps.

The list of the most frequently used filter categories is displayed under the *Filter By:* section. The list of all available filter categories is displayed when clicking the *More Filters* link.

#### 13.1 Creating Filtering Criteria

Follow the instructions below to create filtering criteria:

- 1. Click on the hyperlink under the *Filters* section that represents the *Category* according to which the filtering will be carried out. A *Filters* window (Figure 34) will appear having the *Category Item* pull down menu set to the selected *Category*. The first text area holds a list of all the available *Category* items that the report could display, whereas the second text area holds a sub-set list of the first one. You may only edit the sub-set list in the second text area. At the end of the filtering, if the sub-set list is empty, all the *Category* items in the sub-set list will be included in the report. If, however, the sub-set is non-empty, only the items in the sub-set list will be included in the report. At the bottom of the pop-up window the selection criteria from all categories are presented. This view is also available from the main screen under the hyperlink "View Criteria".
- 2. Select a *Category* item from the list in the first text area.
- 3. Click on the downward-pointing arrow button to add the item selected to the list in the second text area (Figure 36).
- Repeat steps 2 and 3 to add more than one *Category* item.
   Note: If a *Category* item needs to be removed from the second text area, select it from the list in the second text area and click on the upward-pointing arrow button.
- 5. Click on the **OK** button to apply the filtering to the ad-hoc query and to the screen that was active prior to the filtering alterations (i.e. List, Chart, or Map). The system will regenerate and download, to the client's side, an updated report that applies the updated filtering criteria.

| DAD Filters               | X       |
|---------------------------|---------|
| Filter by Advanced Search |         |
| Text to find              | Г. ок   |
|                           | Cancel  |
| Search in                 |         |
| DAD Reference Number      | A Reset |
| <b>✓</b> Title            |         |
| Description               |         |
| Funding Agencies          |         |
|                           |         |
| Sector                    |         |
|                           |         |
| Current Criteria          |         |
| Current Criteria:         |         |
|                           |         |
|                           |         |
|                           |         |
|                           |         |
|                           |         |
|                           |         |
|                           |         |

Figure 40: Creating a Filtering Criteria

**Note:** It is possible to exclude a *Category* item(s) from being included into the filtering criteria to be created. In this case, tick the *Exclude* check box. All the *Category* items that appear in the second text area will be excluded from the filtering criteria to be created.

#### Sample Filtering Criteria

If "Implementer" is selected as a filtering criteria and "SFH" is excluded (Figure 37) the following results will be acquired (Figure 38).

| DAD Filters          |                          |             | X |
|----------------------|--------------------------|-------------|---|
|                      |                          |             |   |
| Filter by            | Implementer              | ¥           |   |
| Implementer          |                          | 🔂 ок        |   |
| HERFON               |                          |             |   |
| HTSPE                |                          | 🔀 Cancel    |   |
| Malaria Consortium   | ance and Social Research |             | 1 |
| Stake Holder Demo    | cracy Network            | Reset       |   |
| UNICEF<br>World Bank |                          |             | 1 |
|                      | $\bigcirc$               | 🗹 Exclude 🌵 |   |
| SFH                  |                          |             |   |
|                      |                          |             |   |
|                      |                          |             |   |
|                      |                          |             |   |
|                      |                          |             |   |
|                      |                          |             |   |
|                      |                          |             |   |
| Current Criteria:    |                          |             |   |
| Implementer          |                          | Is SFH      |   |
|                      |                          |             |   |
|                      |                          |             |   |
|                      |                          |             |   |
|                      |                          |             |   |
|                      |                          |             |   |
|                      |                          |             |   |
|                      |                          |             |   |

Figure 41: Sample Filtering Criteria

| DAD NIGERIA                                                                                                    |                                                                                                    | Contact us: Tel: +1 703 883 1119   My Profile   About   Help   Log O<br>Logged in as: Synergy administrator                             |
|----------------------------------------------------------------------------------------------------|----------------------------------------------------------------------------------------------------|----------------------------------------------------------------------------------------------------|
| My Portfolio 🔠 Dashboard                                                                                                    | List Chart Map Report                                                                                 | Heip                                                                                                    |
| APPLICATIONS   Projects Profiles                                                                                                    | List<br>Please note: a filter is applied - you are currently reviewing a selection/sub-se             | 餐 Hide Images   企 日 Maye As   団 智<br>et of all projects<br><u>Modify Current View</u>                                                   |
| SEARCH ©<br>Advanced Search                                                                                                    | Funding Agencies/Project ▲     # of Projects     Co       + 號 UK Government     26       Total     26 | Committed (USD)         Committed (NGN)           4,954,617,735         743,192,660,250           4,954,617,735         743,192,660,250 |
| FILTERS ©<br>Remove Filters<br>View Criteria                                                                                                    | Results 1 - 1 of 1                                                                                    |                                                                                                    |
| Filter by:<br>Funding Source<br>Funding Agencies<br>Type of Expenditure<br>XTImplementer<br>Zone<br>State<br>Sector<br>Implementation Status<br>More Filters |                                                                                                    |                                                                                                    |
| PUBLIC VIEWS                                                                                                    |                                                                                                    |                                                                                                    |
|                                                                                                    |                                                                                                    |                                                                                                    |

Figure 42: Filtered List

#### 14. SEARCH

The *DAD* application is equipped with a comprehensive search mechanism, which allows searching for any relevant information.

#### 14.1 Simple Search

The simple search interface is available to find any relevant information quickly and easily within the integrated *DAD* content. Simple search implies that you can type search operators directly into the search box.

#### 14.2 Advanced Search

In addition to providing easy access to the content, *DAD* application has a number of specific features that is used to find exactly what is looked for. One of these features is advanced search that allows setting different complex conditions using the **Advanced Search Form**. It gives several additional fields which may be used to qualify searches by such criteria as district, subsector, project title, etc.

Follow the instructions below to create search criteria:

1. Click the **Advanced Search** link under the *Search* section. The **Advanced Search Form** appears (Figure 39).

| DAD Filters       |                 | X              |  |  |
|-------------------|-----------------|----------------|--|--|
|                   |                 |                |  |  |
| Filter by         | Advanced Search | ×              |  |  |
| Text to find      |                 | 🖌 ок           |  |  |
|                   |                 | S Cancel       |  |  |
| Search in         |                 |                |  |  |
|                   | mhar            | <b>잝</b> Reset |  |  |
|                   | inizer          |                |  |  |
| Description       |                 |                |  |  |
| Funding Agencies  |                 |                |  |  |
| Implementer       |                 |                |  |  |
| Sector            |                 |                |  |  |
| Zone              |                 |                |  |  |
| State             | State           |                |  |  |
| Current Criteria: |                 |                |  |  |
|                   |                 |                |  |  |
|                   |                 |                |  |  |
|                   |                 |                |  |  |
|                   |                 |                |  |  |
|                   |                 |                |  |  |
|                   |                 |                |  |  |
|                   |                 |                |  |  |
|                   |                 |                |  |  |

Figure 43: Creating a Search Criteria

- 1. Define the text to search for in the appropriate field.
- 2. Specify the fields to look in by selecting the appropriate checkbox(es).
- 3. Click the **OK** button to apply the search criteria to the ad-hoc query and to the screen that was active prior to the filtering alterations (i.e. List, Chart, or Map).

#### Sample Search Criteria

| AD Filters                        |                          |                      | X |  |
|-----------------------------------|--------------------------|----------------------|---|--|
|                                   |                          |                      |   |  |
| Filter by                         | Coordinating Agenc       | y v                  |   |  |
| Coordinating Age                  | ency                     | Гу ок                |   |  |
| Unspecified<br>Deputy Chief of St | aff & SSAs               | Cancel               |   |  |
|                                   |                          | Reset                |   |  |
|                                   | ↓ ↑ Exclude <sup>ψ</sup> |                      |   |  |
| Current Critaria:                 |                          |                      | _ |  |
| Current Criteria:                 | aovernment               | TN                   |   |  |
| Search                            | government               | DAD Reference Number |   |  |
|                                   |                          | Title                |   |  |
|                                   |                          | Description          |   |  |
|                                   |                          |                      |   |  |

Figure 44: Defining Search Criteria

If the "Government" is selected to search among Coordinating Agencies (Figure 40), the following results will be displayed (Figure 41):

| DAD NIGERIA                                                                                                    |                                                | Con                   | tact us: Tel: 🗐 - +1 703 883 1              | 119 () My Profile About Log C<br>Logged in as: Synergy administrator |
|----------------------------------------------------------------------------------------------------|------------------------------------------------|-----------------------|---------------------------------------------|----------------------------------------------------------------------|
| My Portfolio 🔠 Dashboard                                                                                                    | List Chart Map                                 | Report                |                                             | Help                                                                 |
| APPLICATIONS (a)<br>Projects<br>Profiles                                                                                                    | List<br>Please note: a filter is applied - you | are currently reviewi | 爱 Hide Image<br>ng a selection/sub-set of a | Il projects                                                          |
|                                                                                                    | Funding Agencies/Project V                     | # of Projects         | Committed (USD)                             | Committed (NGN)                                                      |
|                                                                                                    | 土 器 UK Government                              | 27                    | 5,052,324,157                               | 757,848,623,550                                                      |
| SEARCH 🛞                                                                                                    | + 🧿 Global Care                                | 1                     | 1,213                                       | 181,950                                                              |
| s government                                                                                                    | + Care International                           | 1                     | 112                                         | 16,800                                                               |
| Advanced Search                                                                                                    | Total                                          | 27                    | 5,052,325,482                               | 757,848,822,300                                                      |
| FILTERS       Image: Constraint of the second second | Results 1 - 3 of 3                             |                       |                                             |                                                                      |
|                                                                                                    |                                                |                       |                                             |                                                                      |

Figure 45: Search Results

#### 15. LOGGING OUT

Once you have finished using the *DAD* application, it is necessary to log out. In order to log out from the application, press the **Log Out** button in the upper right corner of the application window.

#### 16. **REFERENCES**

Please refer to the following DAD related document:

- DAD Nigeria Projects Application User Manual.
- DAD Nigeria Profiles Application User Manual.
- DAD Nigeria Administration Center User Manual.